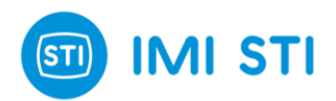

# **FTC – FasTrak Compact** INSTRUCTION MANUAL (SOFTWARE) 4050

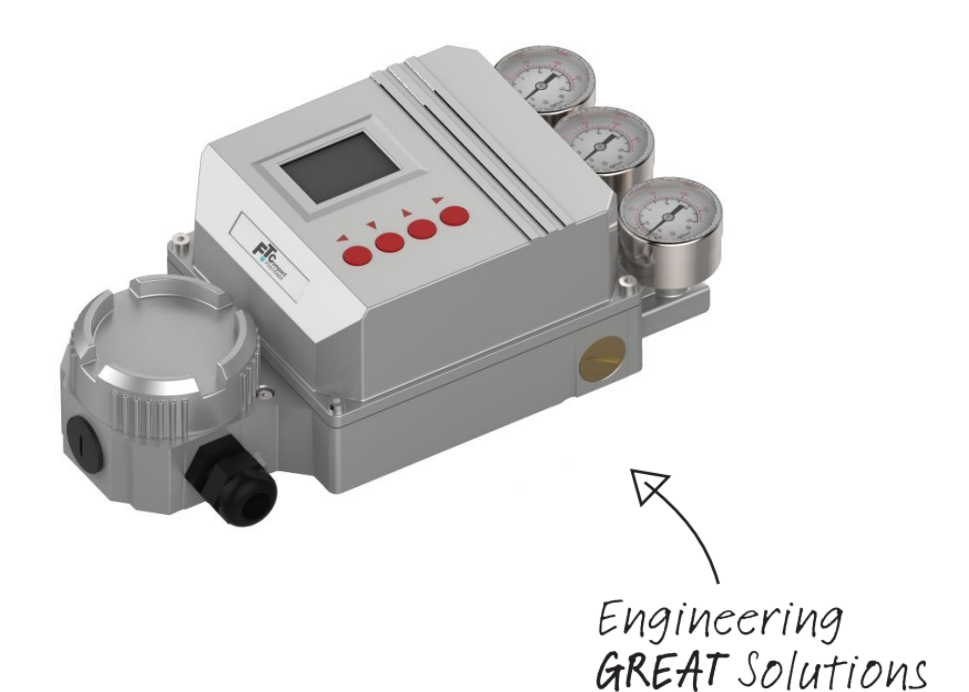

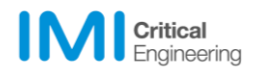

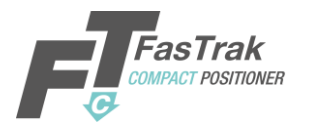

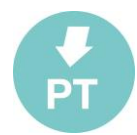

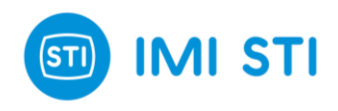

| 10/10/2019 | 00       | Issue       | N. Zenoni | F. Tondolo |
|------------|----------|-------------|-----------|------------|
| Date       | Revision | Description | Compiled  | Approved   |

STI S.r.I has taken every care in collecting and verifying the documentation contained in this Instruction Manual. The information here in contained are reserved property of STI S.r.I.

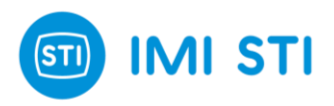

#### INDEX

| 1 | GEI        | NERAL INFORMATION                                             | . 1 |
|---|------------|---------------------------------------------------------------|-----|
|   | 1.1        | GENERAL WARNINGS                                              | . 1 |
|   | 1.2        | Generalities                                                  | . 1 |
|   | 1.3        | MANUFACTURER                                                  | . 1 |
|   | 1.4        | TERMS AND CONDITIONS                                          | . 1 |
|   | 1.5        | MANUFACTURER'S LIABILITY                                      | . 1 |
|   | 1.6        | APPLICABLE STANDARDS AND DIRECTIVES                           | . 2 |
|   | 1.7        | SYMBOLOGY USED                                                | . 2 |
| 2 | INS        | ΤΑΓΓΑΤΙΟΝ                                                     | 2   |
| 2 |            |                                                               |     |
|   | 2.1        | SOFTWARE INSTALLATION                                         | . 3 |
|   | 2.2        | CONNECTIONS                                                   | . 3 |
|   | 2.3        | STARTING THE SOFTWARE                                         | . 4 |
| 3 | RE         | MOTE CONTROL                                                  | . 5 |
|   | 3.1        | REMOTE CONTROL – MAIN FEATURES                                | . 5 |
|   | 3.1.       | 1 Quick Buttons                                               | . 5 |
|   | 3.1.       | 2 'Tuning' & standard 'System setup' area                     | . 6 |
|   | 3.1.       | 3 Main vars and system status                                 | . 7 |
|   | 3.2        | REMOTE CONTROL – CFG PAGE                                     | 10  |
|   | 3.2.       | 1 Position sensor                                             | 10  |
|   | 3.2.       | 2 System Calibration                                          | 11  |
|   | 3.2.       | 3 4-20mA Calibration                                          | 11  |
|   | 3.2.       | 4 Warning limits Ctg                                          | 12  |
|   | 3.2.       | 5 Split range input                                           | 12  |
|   | 3.2.       | 6 Input char                                                  | 12  |
|   | 3.∠.<br>วว |                                                               | 13  |
|   | ა.ა<br>იი  | 1 UADT DADAMETEDS                                             | 14  |
|   | 3.3.       | 2 HΔRT Protocol                                               | 11  |
|   | 3.3.       | 3 HART Communication                                          | 14  |
|   | 34         | REMOTE CONTROL – ADVANCED PAGE (ONLY FOR ADVANCED LISERS)     | 15  |
|   | 3.4        | 1 CUTOFF Pressures                                            | 15  |
|   | 3.4.       | 2 Analog output DAC calibration                               | 15  |
|   | 3.         | .4.2.1 4mA calibration                                        | 15  |
|   | 3.         | .4.2.2 20mA calibration                                       | 16  |
|   | 3.4.       | 3 0-100% position (4mA action invertion)                      | 16  |
|   | 3.5        | THE GRAPH WINDOW                                              | 18  |
|   | 3.5.       | 1 The Menu                                                    | 19  |
|   | Mei        | nu : File                                                     | 19  |
|   | Mei        | nu : Device                                                   | 19  |
|   | 2 6        | NOTEM CALIDDATION: SELETINE                                   | 19  |
|   | 3.0        | 1 Starting page                                               | 20  |
|   | 3.0.       | <ol> <li>Statuting page</li></ol>                             | 20  |
|   | 3.0.       | 3 Actuator volume                                             | 22  |
|   | 3.6        | 4 Rooster type                                                | 23  |
|   | 3.6        | 5 'Only stroke' or 'Fully calibration'                        | 23  |
|   | 3.7        | OPTION PACK 1 : DIAGNOSTIC FOR CRITICAL SEVERE SERVICE VALVES | 24  |
|   | 3.7.       | 1 Valve Signature                                             | 24  |
|   | 3.7.       | 2 Step Response                                               | 27  |
| 4 | DIS        | PLAY: SELF-TUNING GUIDE                                       | 30  |
| 5 | 375        | HANDHELD & DD FILES                                           | 32  |
|   | 51         |                                                               | 32  |
|   | 0.1        |                                                               | 52  |

STI S.r.I. – Via Dei Caravaggi 15, 24040 Levate (BG) – ITALY www.imi-critical.com

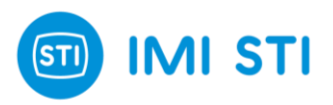

|   | 5.2     | CONNECTION                                                   | 33 |
|---|---------|--------------------------------------------------------------|----|
|   | 5.3     | MENU                                                         | 33 |
| 6 | A M 4   |                                                              | 26 |
| 0 | AIVIN   | 5 SW INTERFACE                                               | 30 |
|   | 6.1     | INSTALLATION                                                 | 36 |
|   | 6.2     | CONNECTION                                                   | 36 |
|   | 6.3     | DEVICE CONTEXT MENU                                          | 36 |
|   | 6.4     | PROCESS VARIABLES                                            | 37 |
|   | 6.5     | CONFIGURE/SETUP                                              | 38 |
|   | 6.5.    | 1 System Setup 1 & 2                                         | 38 |
|   | 6.      | 5.1.1 Operation mode                                         | 38 |
|   | 6.      | 5.1.2 Travel Control                                         | 38 |
|   | 6.      | 5.1.3 Tuning                                                 | 39 |
|   | 6.      | 5.1.4 Cutoff Pressures                                       | 39 |
|   | 6.      | 5.1.5 U - 100% Position                                      | 39 |
|   | ю.<br>6 | 5.1.0 Resel Setting                                          | 40 |
|   | 0.<br>6 | 5.1.8 Position Sensor                                        | 40 |
|   | 6.      | 5.1.9 Split Range Input                                      | 41 |
|   | 6.      | 5.1.10 Manual Mode                                           | 42 |
|   | 6.      | 5.1.11 Input Char                                            | 42 |
|   | 6.6     | EDIT A CONFIGURATION PARAMETER                               | 43 |
|   | 6.7     | START THE CALIBRATION                                        | 44 |
|   | 6.7.    | 1 Calibration                                                | 44 |
|   | 6.7.    | 2 Device Calibration                                         | 44 |
|   | 6.7.    | 3 DP Calibration Data                                        | 45 |
|   | 6.8     | ADVANCED TESTS                                               | 45 |
|   | 6.8.    | 1 Step Response                                              | 45 |
|   | 6.8.    | 2 Valve Signature                                            | 46 |
|   | 6.9     | HART COMMUNICATION                                           | 47 |
|   | 6.10    | DIAGNOSTICS                                                  | 47 |
|   | 6.10    | 0.1 Device Status                                            | 47 |
|   | 6.10    | 0.2 System Status                                            | 48 |
|   | 6.10    | 0.3 Latched Errors                                           | 49 |
|   | 6.10    | 0.4 Instant Errors                                           | 49 |
|   | 6.10    | 0.5 Diagnostics                                              | 50 |
|   | 6.11    | DEVICE INFO                                                  | 50 |
| 7 | EDE     |                                                              | 51 |
| ' |         |                                                              | 51 |
|   | 7.1     | DEVICE STATUS                                                | 51 |
|   | 7.2     | COMMON PRACTICE COMMAND CMD48: READ ADDITIONAL DEVICE STATUS | 51 |
|   | 7.3     | EXTENDED STATUS BYTE 0:                                      | 51 |
|   | 7.4     | EXTENDED STATUS BYTE 2:                                      | 51 |
|   | 7.5     | EXTENDED STATUS BYTE 3:                                      | 51 |
| 8 | SEL     | F-TUNE PHASES                                                | 53 |
| Č |         |                                                              |    |
| 9 | EKF     |                                                              | 55 |

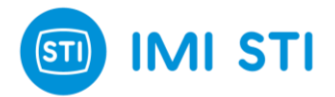

# **1 GENERAL INFORMATION**

## 1.1 General Warnings

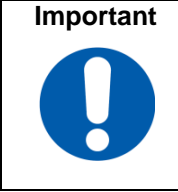

This Instruction Manual is an integral part of the machine, it should be carefully read before carrying out any operation and it should be kept for future references. The operators shall adopt the safety precautions required by the country where the product is installed. This Instruction Manual is realized in accordance with the Directive 2006/42/CE.

## 1.2 Generalities

STI S.r.l. products are conceived, manufactured and controlled according to the Quality management System in compliance with EN ISO 9001 International Standard.

## 1.3 Manufacturer

With respect to Machinery Directive 2006/42/EC, the Manufacturer of the described FasTrak Compact is STI S.r.l. as specified on the label.

STI S.r.l. Via Dei Caravaggi 15 24040 Levate (BG) Italy Tel. +39 035 2928.2 Fax +39 035 2928.247 imisti.sales@imi-critical.com

## **1.4 Terms and conditions**

STI S.r.l. guarantees each single product to be free from defects and to conform to current goods specifications. The warranty period is one year from the date of installation by the first user, or eighteen months from the date of shipment to the first user, whichever occurs first.

The warranty does not cover special products or components not covered by warranty in their turn by subcontractors. No warranty is given for products which have been subject to improper storage, improper installation, misuse, corrosion, or which have been modified or repaired by unauthorised personnel: it is not advisable that customer or end users modify the device characteristics.

## 1.5 Manufacturer's liability

STI S.r.l. declines all liability in the event of:

- use of the device in contravention of local safety at work legislation;
- incorrect installation, incorrect maintenance, disregard or incorrect application of the instructions provided on the FTC nameplate and in this manual;
- modifications or repairs without STI S.r.l. authorisation;
- work done on the unit by unqualified or unsuitable operators.

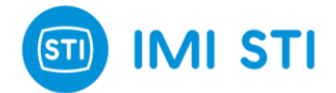

It is operators' responsibility to comply with all applicable safety rules and to ensure that the local health and safety regulations are adhered to. Depending on the specific working conditions, additional precautions may be requested.

Please inform STI S.r.l. urgently if you face unsafe situations not described in this Instruction Manual.

## 1.6 Applicable Standards and Directives

- EN ISO 12100:2010 Safety of machinery General principles for design Risk assessment and risk reduction
- 2006/42/EC Machinery Directive
- 2014/68/UE Pressure Equipment Directive (PED)
- 2006/95/EC Directive for Low Voltage Equipment (LV)
- 2004/108/EC Directive relating to the Electromagnetic Compatibility (EMC)
- 2014/34/CE Equipment used in potentially explosive atmospheres (ATEX)

## 1.7 Symbology used

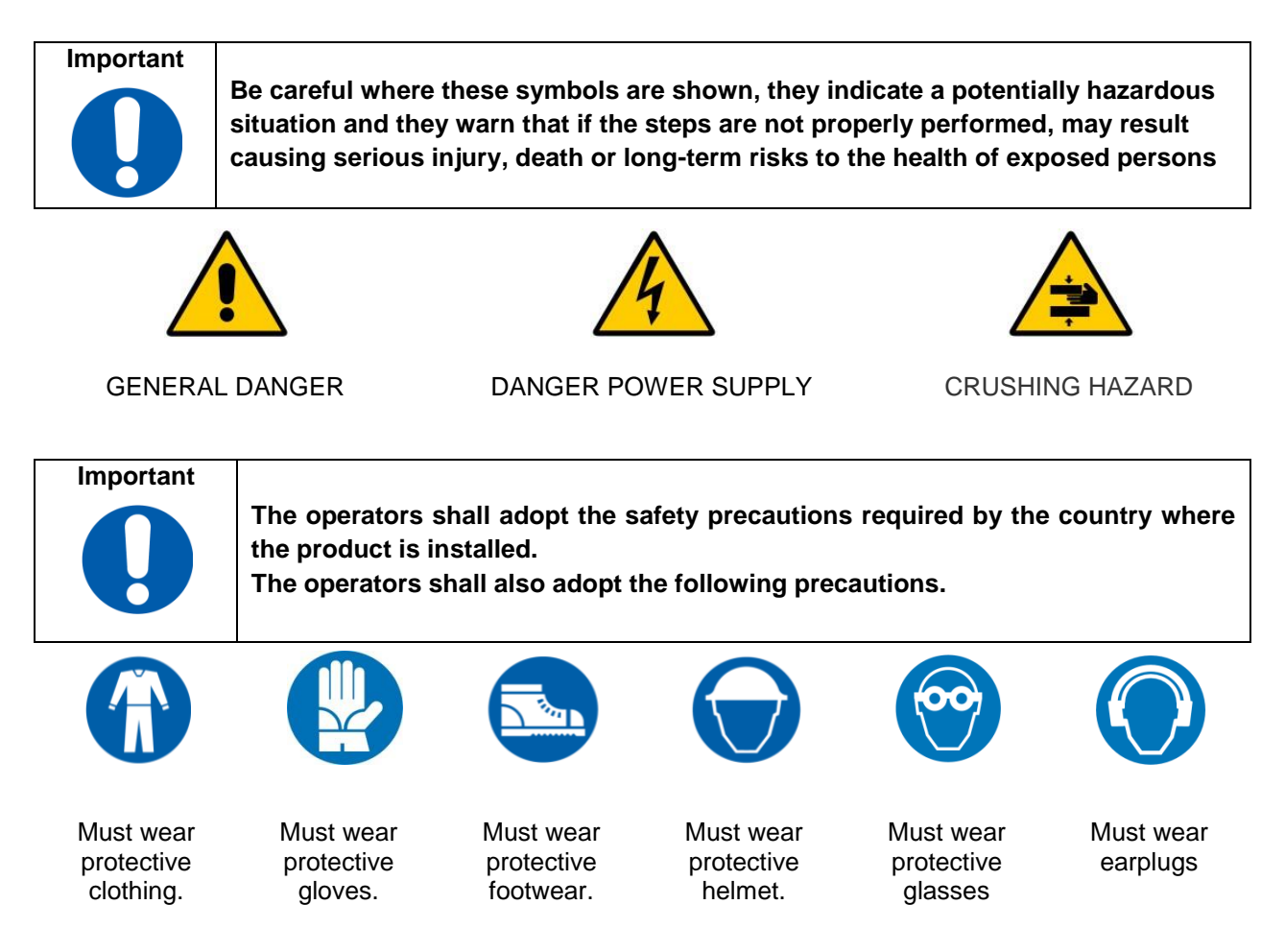

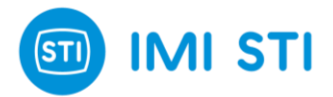

# 2 Installation

#### 2.1 Software installation

- Insert the CD (or download the installation file);
- Run setup.exe;
- Follow the instructions on the screen.

## 2.2 Connections

Connect your HART interface to the same connectors as the 4-20mA input signal (XT1/L+ and L-).

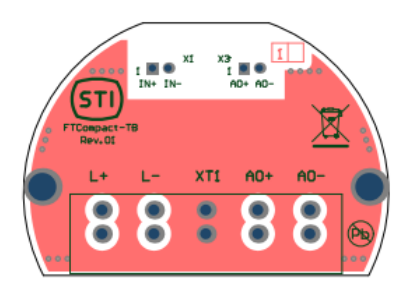

Figure 1: FTC electrical connection

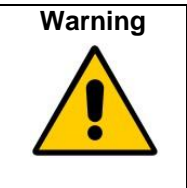

If the 4-20mA signal generator is not HART-compliant, then communication problems may occur.

Connect the 'FTx positioner connection cable' to positioner connector X4.

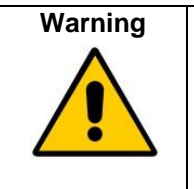

X4 connection facilities can only be used in a non-hazardous area provided that:
Only the special 'FTx positioner connection cable' is used;
The laptop is battery-powered or is powered by a power supply unit complying with IEC 60950-1 with Maximum Output Voltage (Um) ≤ 30V.

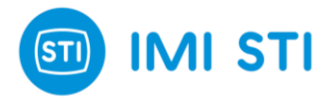

## 2.3 Starting the Software

Run the software starting from the desktop icon or from the Windows Start menu. The 'Select Communication' page is displayed:

- Select the right communication port (only the available communication ports are displayed in the combo box);
- Select the Communication mode (RS232 or HART MODEM);
- Click on 'OK' button.

|             | _ |
|-------------|---|
| RS232       | • |
| <br>        |   |
| <b>у</b> ок |   |
|             |   |

Figure 2: Select Communication Page

Then, the 'Device Selection' page appears:

- Select the correct positioner installed (FT or FTC Smart Positioner);
- Select the type of actuator (Single or Double Effect);
- Click on 'OK' button.

| Device Selection                                                      |  |    | × |
|-----------------------------------------------------------------------|--|----|---|
| <ul> <li>FT Smart Positioner</li> <li>FTC Smart Positioner</li> </ul> |  |    |   |
| <ul> <li>G Single Effect</li> <li>C Double Effect</li> </ul>          |  | ОК |   |

Figure 3: Device Selection Page

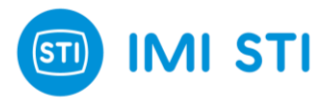

## 3 Remote Control

## 3.1 Remote Control – Main features

| i STI - FTC Positioner System - Remote Control (Pwd Leve                                                               | 21: 3)          |                                          |                                    |                            | ×                  |
|----------------------------------------------------------------------------------------------------|-----------------|------------------------------------------|------------------------------------|----------------------------|--------------------|
| File Device Password Data Recording Graph Test                                                                         | Help            |                                          |                                    |                            |                    |
|                                                                                                    | ActPos          | Act<br>%                                 | Req<br>100                         | PI PI PI                   | bar e              |
| <u></u>                                                                                                    | ReqPos          | %                                        |                                    | P Out 1                    | bar                |
| SYSTEM SETUP                                                                                                    | ErrPos          | %                                        |                                    |                            | ^                  |
| TRAVEL CONTROL                                                                                                    | Input           | mA                                       | 0                                  |                            |                    |
| Cutoff / Limit (%) Open v Close v Thitling                                                                             | - SERVICE STATE | •                                        |                                    | Clear latched errors       | Diag Events        |
| TUNING T MONO                                                                                                    |                 |                                          |                                    |                            |                    |
| Kp closing       Ti opening (ms)       Ti closing (ms)       Td opening (ms)       Td closing (ms)       Dead band (%) |                 | Chang<br>Valve<br>Tag<br>Descri<br>Messa | jing Para<br>can mov<br>ptor<br>ge | ameters<br>re !<br>Serial# |                    |
| Close vel. limit (s/100%) Close vel. limit (s/100%) Close Close                                                        | F               | FasTra<br>COMPACT<br>POSITIONER          |                                    |                            | I STI <sub>®</sub> |
|                                                                                                    | STI             | CFG                                      |                                    | HART                       | ADV                |

Figure 4: Main features

#### 3.1.1 Quick Buttons

- Download button: downloads all the parameters from the FTC positioner. At the end of the download the displayed values are the same as the positioner;
- Graph button: opens the Graph window;
- Password button: opens the Login window. In order to change the parameters or to access configuration windows, a login is required. The default standard password is: 12345.

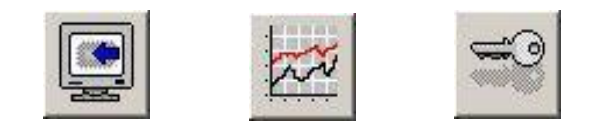

Figure 5: Download button, Graph button, Password button

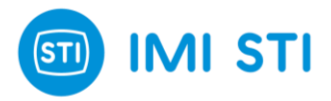

#### 3.1.2 System Setup area: Travel Control and Tuning Setup

General definitions:

- Limit: when a limit is configured, the Requested position is limited to this value (example: if the Limit is set at 95%, even if the signal input is 20mA, thus the Requested position would be 100%, the Requested position can't exceed the 95%);
- Cutoff: when a cutoff is configured, if the Requested position fall inside the Cutoff area, then the Request position is fixed at the min (or max) value (example: Set the cutoff at 5%; when both the Requested position and the Actual position are less than 5%, a fixed pressure is applied in order to set the actual position to 0%);
- Cutoff (open/close) pressure: it defines the applied pressure when a cutoff is active (Advanced parameter);
- Open/Close: information related to 'Signal Fail Action' configuration.

#### Important

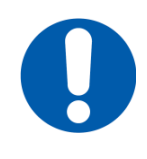

The Signal Fail Action setting informs the Positioner about what happens when the electrical power supply fails. This behaviour is determined by the pneumatic connection and is not configurable through software.

#### Important

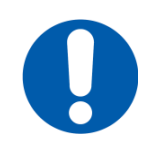

With some type of valves, it is mandatory to enable the cutoff to ensure the full trust on seat.

#### Important

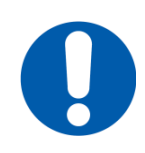

Many parameters are configurable with different settings for the open and close directions. This is to maximize the performance of the system. If the Mono flag is checked then the first value of each parameter is automatically copied into the second one.

Travel control:

- Open Limit [50 ... 100 %]: specify if a Limit or a Cutoff is configured in the open direction;
- Close Limit [0 ... 50 %]: specify if a Limit or a Cutoff is configured in the close direction.

Tuning:

- Kp [0,1 ... 25]: the proportional gain is the multiplier of the error (difference between the set-point and the actuator position - it is expressed in percentage) and it is active only if the error exceeds the dead band value. A different gain for each movement direction can be selected;
- Ti [10 ... 100000 ms]: the integral term helps to reach the set-point quicker and eliminates the residual steady-state error that occurs with a proportional-only controller. However, since the integral term depends on the accumulated errors from the past, it can cause the setpoint overshoot. The smaller the integral term value, the more aggressive the integral effect. A different integral factor for each movement direction can be selected;
- Td [0 ... 1000]: the derivative term slows the rate of change of the controller output. Setting Td equal to 0 disables the derivative factor. Increasing its value makes the derivative action more effective;
- Dead Band [0 ... 10]: in a steady-state condition, dead band can be used to reduce continuous cycling ("hunting") around the target position. Increasing its value reduces the accuracy, but it can improve stability;
- Velocity Limit [0 ... 655 s]: velocity limit is the maximum speed value (expressed in number of seconds to travel the whole stroke) the actuator can travel. A different velocity limit for each movement direction can be selected;

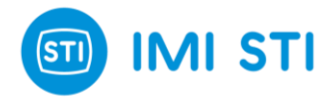

- Damping Factor [0 ... 255]: applies a damping effect to the set-point rate of change. Increasing the damping factor smoothens the set-point.

#### 3.1.3 Main Vars, Service State, Press and System Status area

This window reports information about the positioner:

- The LED in the top-right position informs the user about the communication status (YELLOW LED blinking: communication ok RED LED: communication problem);
- ActPos [%]: actual position measured by the positioner;
- ReqPos [%]: input signal or request position. The source of the requested position depends on the 'service state'. If the system is put 'in service' mode, the requested position depends on the 4-20mA input signal and the split range setting. If the system is put in 'out of service' mode, the requested position is equal to the setpoint setting by remote control;
- ErrPos [%]: equal to the difference between ReqPos and ActPos;
- Input [mA]: current read by the 4-20mA loop current input channel;
- PI [bar]: line pressure;
- P Out 1 [bar]: pressure measured at port 1 of the positioner;
- P Out 2 [bar]: pressure measured at port 2 of the positioner;
- System Status window: displays the status of the device (the same information is also available with CMD48 of the HART protocol). Following the error list ([latched] means that the error condition occurred before, but it is not present now; [instantaneous] means that the error condition is currently present):
  - "Error [latched] user configuration has been reset"
  - "Error [latched] user configuration data failed recovery"
  - "Error [latched] factory settings have been reset"
  - "Error [latched] factory settings were corrupt at power on"
  - "Error [latched] system has not been configured (perhaps first power on?)
  - "Error [latched] system is uncalibrated"
  - "Error [latched] the pot has not been linearized"
  - "Error [instantaneous] too close physical limits"
  - "Error [instantaneous] position encoder out of range"
  - "Error [instantaneous] DP sensor out of range"
  - "Error [instantaneous] supply pressure sensor out of range"
  - "Error [instantaneous] port A sensor out of range"
  - "Error [instantaneous] supply pressure < min pressure"
  - "Error [instantaneous] |error|=>5% for =>10seconds"
  - "Error [latched] too close physical limits"
  - "Error [latched] position encoder out of range"
  - "Error [latched] DP sensor out of range"
  - "Error [latched] supply pressure sensor out of range"
  - "Error [latched] port A sensor out of range"
  - "Error [latched] supply pressure < min pressure"
  - "Error [latched] |error|=>5% for =>10seconds"
  - "Status setpoint is being clamped (lower clamp)"
  - "Status setpoint is being clamped (upper clamp)"
  - "Status cut off is active"
  - "Status cut off is active"
  - "Status system not in service"
  - "Status position <= limit 1"
  - "Status position => limit 2"
  - "Communication Lost"
  - "Operation failed"
  - "System calibration completed"
  - "System calibration in progress"
  - "System calibration failed"
  - "Hard limits calibr.completed"
  - "Hard limits calibr.in progress"
  - "Hard limits calibr.failed"
  - "Loop curr.ADC 4mA calib.completed"

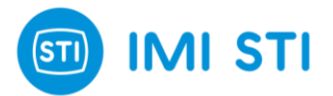

- "Loop curr.ADC 4mA calib.in progress"
- "Loop curr.ADC 4mA calib.failed"
- "Loop curr.ADC 20mA calib.completed"
- "Loop curr.ADC 20mA calib.in progress"
- "Loop curr.ADC 20mA calib.failed"
- "Pos.ADC 0degrees calib.completed"
- "Pos.ADC 0degrees calib.in progress"
- "Pos.ADC 0degrees calib.failed"
- "Pos.ADC 90degrees calib.completed" \_
- "Pos.ADC 90degrees calib.in progress"
- "Pos.ADC 90degrees calib.failed"
- "PI Press.Sens.0bar calib.completed"
- "PI Press.Sens.0bar calib.in progress"
- "PI Press.Sens.0bar calib.failed"
- "PI Press.Sens.3bar calib.completed"
- "PI Press.Sens.3bar calib.in progress"
- "PI Press.Sens.3bar calib.failed"
- "Analog out DAC 4mA calib.completed"
- "Analog out DAC 4mA calib.in progress"

- "Analog out DAC 4mA failed" "Analog out DAC 20mA calib.completed" "Analog out DAC 20mA calib.in progress"
- "Analog out DAC 20mA calib.failed"
- "Store RAM to user flash completed"
- "Store RAM to user flash in progress"
- "Store RAM to user flash failed"
- "Store RAM to factory flash completed"
- "Store RAM to factory flash in progress"
- "Store RAM to factory flash failed"
- "Restore to factory settings completed"
- "Restore to factory settings in progress"
- "Restore to factory settings failed"
- "Unknown state"
- "Invalid AutoConfig Request"
- "Limits Phase1: Encoder Out Of Range Before Stroke"
- "Limits Phase1: UpStepTime Max Exceeded"
- "Limits Phase1: DownStepWait Time Exceeded"
- "Limits Phase1: DownStepTime Max Exceeded"
- "Limits Phase1: Encoder Out Of Range During Stroke"
- "Physical Limits: Min Diff Not Met"
- "Time Phase1: StepWaitTime Exceeded UpStep"
- "Time Phase1: Invalid RiseTime"
- "Time Phase1: PostStepSettleTime Max Exceeded UpStep"
- "Time Phase1: StepWaitTime Exceeded DownStep"
- "Time Phase1: Invalid FallTime"
- "Time Phase1: PostStepSettleTime Max Exceeded DownStep"
- "Map Phase1: UpStrokeTime Max Exceeded"
- "Map Phase1: DownStrokeTime Max Exceeded"
- "Map Phase2: PreMoveWaitTime Exceeded"
- "Map Phase2: MoveTime Max Exceeded"
- "Map Phase2: SetpointErr Max Exceeded1"
- "Map Phase2: SetpointErr Max Exceeded2"
- "Map Phase3: PreMoveWaitTime Exceeded"
- "Map Phase3: MoveTime Max Exceeded"
- "Map Phase3: SetpointErr Max Exceeded1"
- "Map Phase3: SetpointErr Max Exceeded2"
- "Tune Phase1: PreStepSettleTime Max Exceeded"
- "Tune Phase1: StartStepWaitTime Max Exceeded"

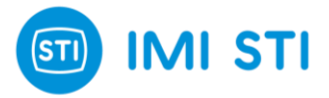

- "Tune Phase1: PreStepWaitTime Exceeded"
- "Tune Phase1: PostStepSettleTime Max Exceeded"
- "Tune Phase1: Oscillated Before Step"
- "Tune Phase1: Num Setpoint Incs Max Exceeded"
- "Tune Phase1: Position Move Too Small"
- "Tune Phase1: Could Not Calculate PID Params"
- "Digital Input Abort"
- "User Abort"
- "Feature Not Implemented"
- "Calibration in progress (step " ... ")"
- Clear latched errors (button): clears all the latched errors;
- Diag (button): shows a window with all the communication errors that have occurred. When the button is displayed with a red LED on it, this means that at least an error has occurred. Press 'Clear' button to erase the content of the Event Log window, 'Exit' button to close it:

|      |       |     |      |   | × |
|------|-------|-----|------|---|---|
|      | EVENT | LOG |      |   |   |
| <br> |       |     | <br> |   |   |
|      |       |     |      |   |   |
|      |       |     |      |   |   |
|      |       |     |      |   |   |
|      |       |     |      |   |   |
|      |       |     |      |   |   |
|      |       |     |      |   |   |
|      |       |     |      |   |   |
|      |       |     |      |   |   |
|      |       |     |      |   |   |
|      |       |     |      |   |   |
|      |       |     |      |   |   |
|      |       |     |      |   |   |
|      |       |     |      |   |   |
|      |       |     | 0    | 8 | - |

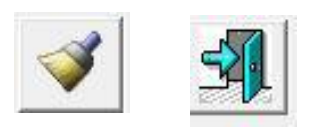

Figure 6: 'Clear' and 'Exit' button

Figure 7: Diag button

- Service State area allows to select the Service State:
  - In Service: Requested Position depends on the 4-20mA input signal;
  - Out Of Service (Manual): the Requested Position comes from the 'Setpoint' input box from remote control. When the Service State is set to 'Out Of Service (Manual)', the first manual setpoint is equal to the last 'Actual position' in order to have a bump less transition;
  - Out Of Service: special mode that gets automatically selected when the system is not calibrated.

#### Warning

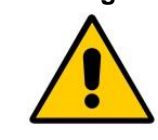

Changing from 'Out of Service' to 'In Service' can cause the actuator to move. When the positioner is turned on it automatically starts in 'In Service' or 'Out of Service' according to the calibration status.

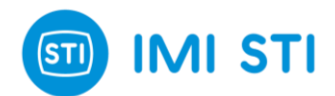

## 3.2 Remote Control – CFG page

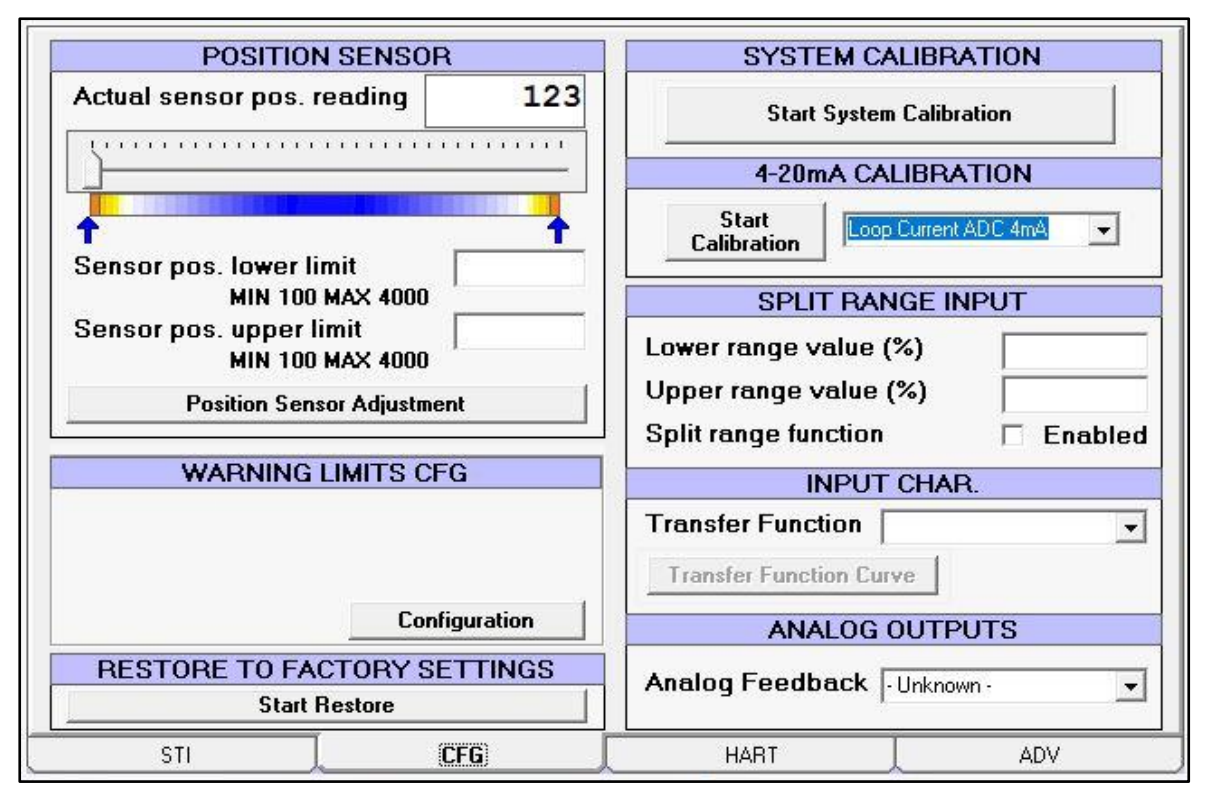

Figure 8: CFG Page

#### 3.2.1 Position sensor

The "Actual sensor pos. reading" (or "Pos. raw ADC reading") reports the value read from the position sensor (bits). The same value is shown in the scroll bar below. During the mechanical linkage adjustment, the user can use this scroll bar to verify the linkage alignment: the value must fall inside the range. The best condition is when the 50% mechanical position is near the middle value of the scroll bar (2048 +/- 500) and when the 0% and 100% mechanical limit stay in blue/white area.

Important In order to limit the travel of actuator, it is necessary to find the raw ADC value in correspondence of the hard limit and to manually set the raw ADC desired value. For example, suppose that for the lower hard limit the raw ADC reading is 1000 and for the upper hard limit the raw ADC reading is 3000. If the actuator travel must be reduced by 5% on lower limit and 10% on upper limit, the raw ADC values to set are 1100 for lower limit and 2800 for upper limit. Then check the actual positions on end stroke and adjust if necessary.

The "Position sensor adjustment button" opens a window to help the user move the actuator. The slide bar enables the user to select a safe speed to move in one direction or in the other. Move the slide to the desired position and press 'Send'. To increase the movement speed, move the slider away from the mid position

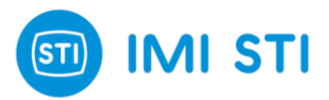

| Position Sensor Adj | justement       |         |
|---------------------|-----------------|---------|
| <u>.</u>            | Valve will move | • !     |
| 0UT '1'             |                 | OUT '2' |
| · · · · · · ·       | <del></del>     |         |
| QUICK               | slow slow       | QUICK   |
| Send                |                 | Close   |

Figure 9: Position Sensor Adjustment

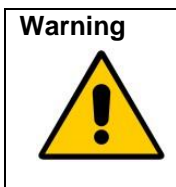

When the 'Send' button is pressed the actuator will move.

#### 3.2.2 System Calibration

Starts the calibration and the self-tuning procedure. The 'Only stroke' option allows the calibration of the hard limits without performing the full self-tuning procedure.

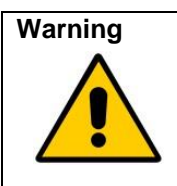

When the 'Start' button is pressed the actuator will move.

#### 3.2.3 4-20mA Calibration

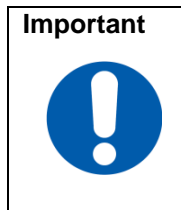

Make sure that the positioner is supplied with a stable, accurate 4mA and 20 mA reference.

Start the calibration of the selected option:

- Loop Current ADC 4mA: reads the actual value of the input current and calibrate the internal system to always read this value as 4mA;
- Loop Current ADC 20mA: reads the actual value of the input current and calibrates the internal system to always read this value as 20mA.

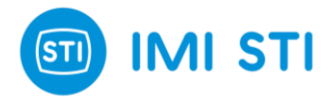

#### 3.2.4 Warning limits Cfg

Select 'Configuration' button to insert position limits and the minimum supply pressure.

| Position Limit 1 (%)<br>Position Limit 2 (%)<br>Min PI Pressure (bar)<br>Pressure Safety Shut Down □ | Position Limit 1 (%)<br>Position Limit 2 (%)<br>Min PI Pressure (bar)<br>Pressure Safety Shut Down   | D War | ming Limits Configuration |       | ×<br> |
|----------------------------------------------------------------------------------------------------|----------------------------------------------------------------------------------------------------|-------|---------------------------|-------|-------|
| Position Limit 1 (%)<br>Position Limit 2 (%)<br>Min PI Pressure (bar)<br>Pressure Safety Shut Down   | Position Limit 1 (%)<br>Position Limit 2 (%)<br>Min PI Pressure (bar)<br>Pressure Safety Shut Down   |       |                           |       |       |
| Position Limit 1 (%)<br>Position Limit 2 (%)<br>Min PI Pressure (bar)<br>Pressure Safety Shut Down   | Position Limit 1 (%)<br>Position Limit 2 (%)<br>Min PI Pressure (bar)<br>Pressure Safety Shut Down Г |       |                           |       |       |
| Position Limit 1 (%)<br>Position Limit 2 (%)<br>Min PI Pressure (bar)<br>Pressure Safety Shut Down   | Position Limit 1 (%)<br>Position Limit 2 (%)<br>Min PI Pressure (bar)<br>Pressure Safety Shut Down □ |       |                           |       |       |
| Position Limit 1 (%)<br>Position Limit 2 (%)<br>Min PI Pressure (bar)<br>Pressure Safety Shut Down   | Position Limit 1 (%)<br>Position Limit 2 (%)<br>Min Pl Pressure (bar)<br>Pressure Safety Shut Down Г |       | _                         |       |       |
| Position Limit 2 (%)<br>Min PI Pressure (bar)<br>Pressure Safety Shut Down                           | Position Limit 2 (%)<br>Min PI Pressure (bar)<br>Pressure Safety Shut Do <del>w</del> n Г            |       | Position Limit 1 (%)      |       |       |
| Min PI Pressure (bar)<br>Pressure Safety Shut Down 🗆                                                 | Min Pl Pressure (bar)<br>Pressure Safety Shut Down 🗖                                                 |       | Position Limit 2 (%)      |       |       |
| Pressure Safety Shut Down 🛛                                                                          | Pressure Safety Shut Down 🛛 🗌                                                                        |       | Min PI Pressure (bar)     |       |       |
|                                                                                                    |                                                                                                    |       | Pressure Safety Shut D    | own 🗆 |       |
|                                                                                                    |                                                                                                    |       |                           |       |       |

Figure 10: Warning limits configuration

#### 3.2.5 Split range input

Lower range value and Upper range value are referred to the 4-20mA input. A minimum distance of 20% is required between Lower and Upper value, so up to 5 split range area can be configured. The result of the split range is then evaluated by the 'Transfer Function Curve'.

(example 1: if the Low range value is equal to 0% and Upper range value is equal to 100%, thus the resulting Requested positions are 0% for 4mA and 100% for 20mA).

(example 2: if the Low range value is equal to 0% and Upper range value is equal to 50%, thus the resulting Requested positions are 0% for 4mA and 100% for 12mA).

#### 3.2.6 Input char

Specifies the relationship between the Input signal and the Requested Position. The 'Transfer Function Curve' shows the effect of Split Range Function in a graphical way. Selects one of the following functions:

- Linear
- Standard 1-50: equipercentage 1:50
- Standard 50-1: inverse equal percentage 1:50
- User: user defined
- Standard 1-25: equipercentage 1:25
- Standard 25-1: inverse equal percentage 1:25
- Standard 1-30: equipercentage 1:30
- Standard 30-1: inverse equal percentage 1:30
- Feedback Linearization

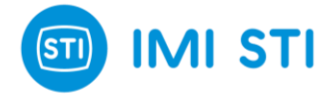

Opens the Transfer Function Curve window using the 'Transfer Function Curve' button:

- The 'Close' and 'Open' labels on the 'Requested position' axis show the effect of the 'Signal Fail Action' selection;
- The '4.0mA' and '20.0mA' on the 'Signal Position' axis show the effect of the 'Split Range' setup;
- The effect of 'Limit' and 'Cutoff' are shown on the graph;
- Only the 'User Curve' can be modified, the other curves are fixed. In order to generate a user curve starting from a standard curve proceed as follows:
  - Select the starting curve
  - Save the Table (File  $\rightarrow$  Save Table).
  - Select 'User Curve'
  - Load the saved Table
  - Modify the table
- To 'Send' a 'User Curve' to the Positioner press the 'Send' button;
- The Signal Position steps are fixed, only the Requested position values can be changed;
- A value can be changed either in the table or by clicking & dragging the corresponding dot in the graph;
- If the shift key is held down when clicking on two dots, the system will automatically perform a linear interpolation between these two points.

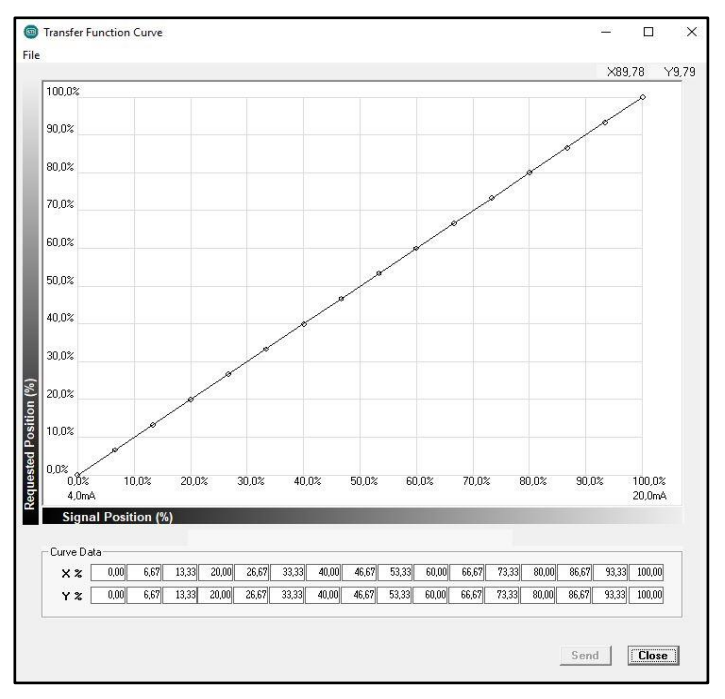

Figure 11: Example of the Linear Transfer Function Curve

#### 3.2.7 Analog Output

Selects whether the Analog Output (4-20mA signal out) reports the 'Actuator position' or the 'Reverse Actuator Position'.

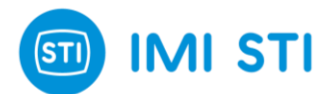

## 3.3 Remote Control – HART page

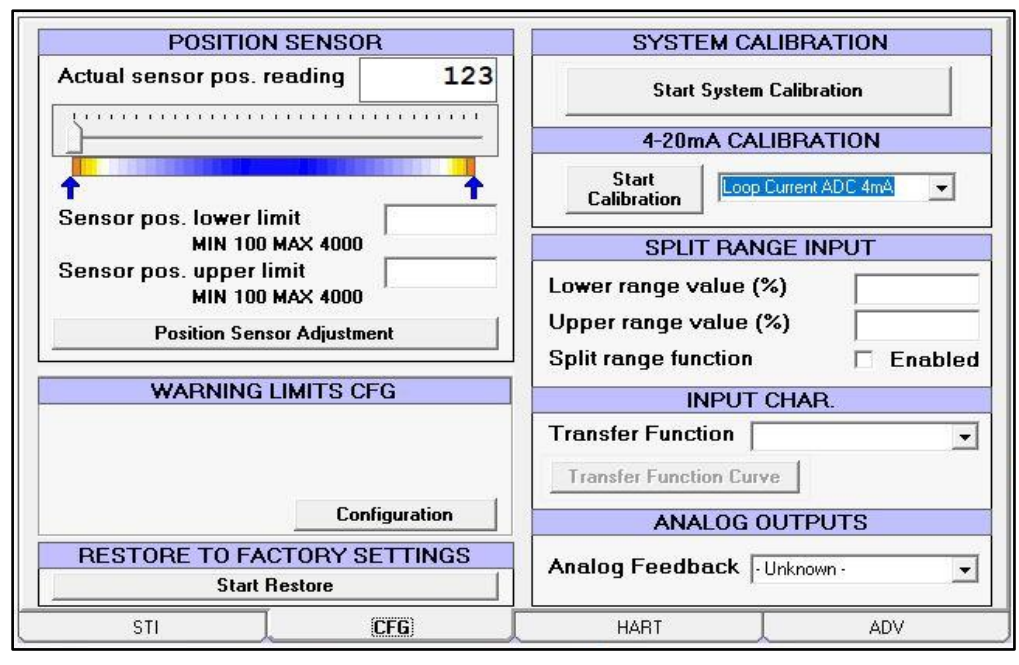

Figure 12: CFG Page

#### 3.3.1 HART PARAMETERS

- Tag: Tag is an 8-character label assigned by the user that is based on the location and the use of the field device. It is coded as an 8-character Packed ASCII string (6 bytes) and it is used to identify the field device. The term originated when physical tags were attached to instruments for this purpose;
- Date: Date is coded by means of three 8-bit binary unsigned integers that represent, respectively, the current day, month and year (minus 1900). It is used by the Master for record keeping (e.g. last or next calibration date);
- Descriptor: Descriptor is a 16-character Packed ASCII string (12 bytes) that is used by the Master for record keeping. The default value is a blank string;
- Message: Message is a 32-character Packed ASCII string (24 bytes) used by the Master for record keeping. The default value is a blank string;
- Polling address: in the HART Protocol, the polling address is an integer used to identify the field device. It is used to construct the Short Frame Address. The Polling Address is set to 0 in pointto-point installations;
- Dev. ID: this number is different for every device manufactured with a given Manufacturer ID and Device Type. It corresponds to the serial number (see page 7).

#### 3.3.2 HART Protocol

Shows some communication parameters which may be useful for debugging communication problem.

#### 3.3.3 HART Communication

'Time management' and 'Time management (performance)' are two different ways to manage the Hart modem. In case of communication problems, a possible solution is to change this option.

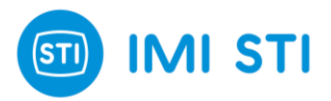

## 3.4 Remote Control – Advanced page (only for advanced users)

| CUTOFF PRESSURES (bar)         Open       Close         ANALOG OUTPUT DAC CALIBRATION         Ana DAC 4mA Limit (bits)         Ana DAC 20mA Limit (bits) | DP CALIBRATION DATA           DP (bar) Offset at           10.0%         60.0%           20.0%         70.0%           30.0%         80.0%           40.0%         90.0%           50.0%         50.0%           Set DP 01-08 = DP 00         Friction (bar)           Pressure Fall Back         50.0% |
|----------------------------------------------------------------------------------------------------|----------------------------------------------------------------------------------------------------|
| PRESSURE SENSORS CALIBRATION                                                                                                    | ×                                                                                                    |
| Calibration                                                                                                    |                                                                                                    |
| 0-100% POSITION                                                                                                    |                                                                                                    |
| Fail Position                                                                                                    |                                                                                                    |
| 4mA Position                                                                                                    | UNIVERSAL REQUEST 110                                                                                                    |
| ,                                                                                                    | REQ110 PARAM Refresh                                                                                                    |
| ST0 ST1 ST2 ST3 47                                                                                                    | Abort REQ110                                                                                                    |
| STI CFG                                                                                                    | HART ADV                                                                                                    |

Figure 13: CFG Page

#### 3.4.1 Cutoff pressures (bar)

It is the pressure used at the fully close (open) position when the Cutoff is enabled. The default value is 10bar. In order to speed up the movement of the valve during the opening (closing) phase and from the fully close (open) position, it may be useful to reduce the pressure set.

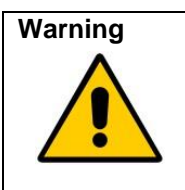

If the cutoff pressures is too low, the valve could be not fully closed, thus leakage occurs. In some applications, the valve can be damaged.

#### Warning

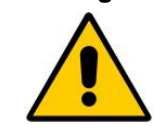

The pressure limitation is valid only when the positioner is on. When the power supply (4-20mA loop) is removed, the output pressure from the positioner is equal to the line pressure, so actuator and valve must be able to withstand the full pressure.

#### 3.4.2 Analog output DAC calibration

The analog output (4-20mA passive loop) is calibrated during the production phase but any adjustment can be done in this window. In order to 'reverse' the output, a specific function is provided in the 'CFG' window (see 'Analog Feedback'): the analog output calibration must not be used for this purpose.

#### 3.4.2.1 4mA calibration

Move the actuator in the 4mA position, then check that CUTOFF is active in this position in order to have a 'stable' signal.

If the measured output is different from 4mA, change the value of the DAC calibration ('32' in the picture).

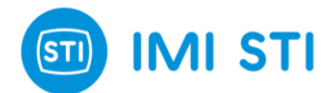

Increase the value if the measured output is less than 4mA or decrease the value if it is greater. When finished press the 'Start Calibration 4mA' button.

#### 3.4.2.2 20mA calibration

Move the actuator in the 20mA position, check that CUTOFF is active in this position in order to have a 'stable' signal. If the measured output is different from 20mA, change the value of the DAC calibration ('576' in the picture).

| CUTO        | FF PRESSURES (bar)    |
|-------------|-----------------------|
| Open 🗌      | Close                 |
| ANALOG O    | UTPUT DAC CALIBRATION |
| Ana DAC 4m/ | Limit (bits)          |
| Ana DAC 20m | A Limit (bits)        |

Figure 14: Calibration

Increase the value is the measured output is less than 20mA or decrease the value if it is greater. When finished press the 'Start Calibration 20mA' button.

#### 3.4.3 0-100% position (4mA action invertion)

The '0-100% Position' panel is useful to set the relationship between the 4mA value and the valve status ('Close' or 'Open').

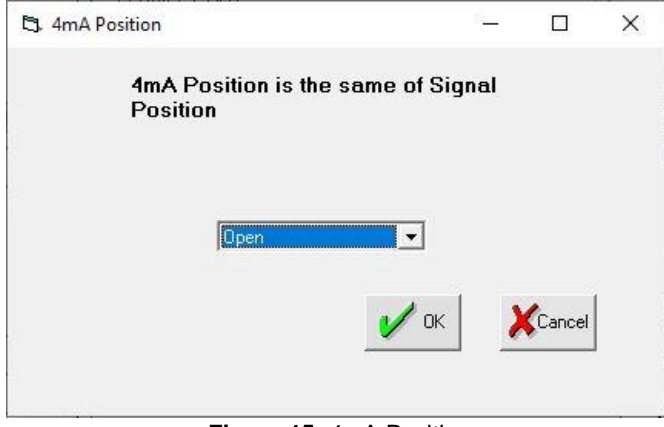

Figure 15: 4mA Position

By design, when the power is removed (4-20mA signal), the FasTrak Compact positioner has:

- Port 'A' connected to the atmosphere

Port 'B' fully pressurized

So the position of the valve when the power is removed depends on the pneumatic connection.

(an exception to the above rule is when the 'Fail Freeze' option device is used, in this case – by means of a special electronic device and 3-way valves – the position

when the power is removed is the last valid one).

By default the '4mA position' is the same as the power fail position.

During the 'SelfTune' procedure it has to be specified if the valve is 'close' or 'open' when the power is removed. This is to make a relationship between the parameter used for the tuning and the effect on the valve, it is not a way to adjust the movement direction because it depends on the pneumatic connection.

The 'Fail Position' field shows what was selected during the 'Selftune' procedure. If necessary it can be changed.

The '4mA Position' field allows to change the '4mA position' vs 'Fail Position'.

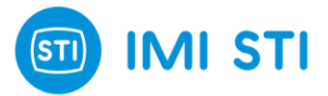

| <u>-</u>           |                                             |
|--------------------|---------------------------------------------|
| Open               |                                             |
| nal fail action is |                                             |
| inst. manual.      |                                             |
| ) Inst. manual.    |                                             |
| 🖌 ок               | Cancel                                      |
| ,                  | Open<br>nal fail action is<br>inst. manual. |

Figure 16: Fail Position

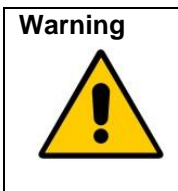

Setting '4mA Position' different from 'Fail position' can be dangerous: if for example with 4mA the valve is fully open, when the input signal goes below the minimum threshold then the valve moves to the fully close position. If the input signal is unstable and close to the minimum value, it may happen that the valve continuously moves between the close and the open positions.

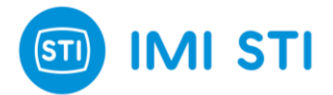

## 3.5 The Graph window

This feature allows user to record set point and position signal waveforms for 10 seconds. Moreover, it comes with some tools to analyse the acquired waveforms. This feature is only available on the *"RCFTC"* program with an RS232 connection.

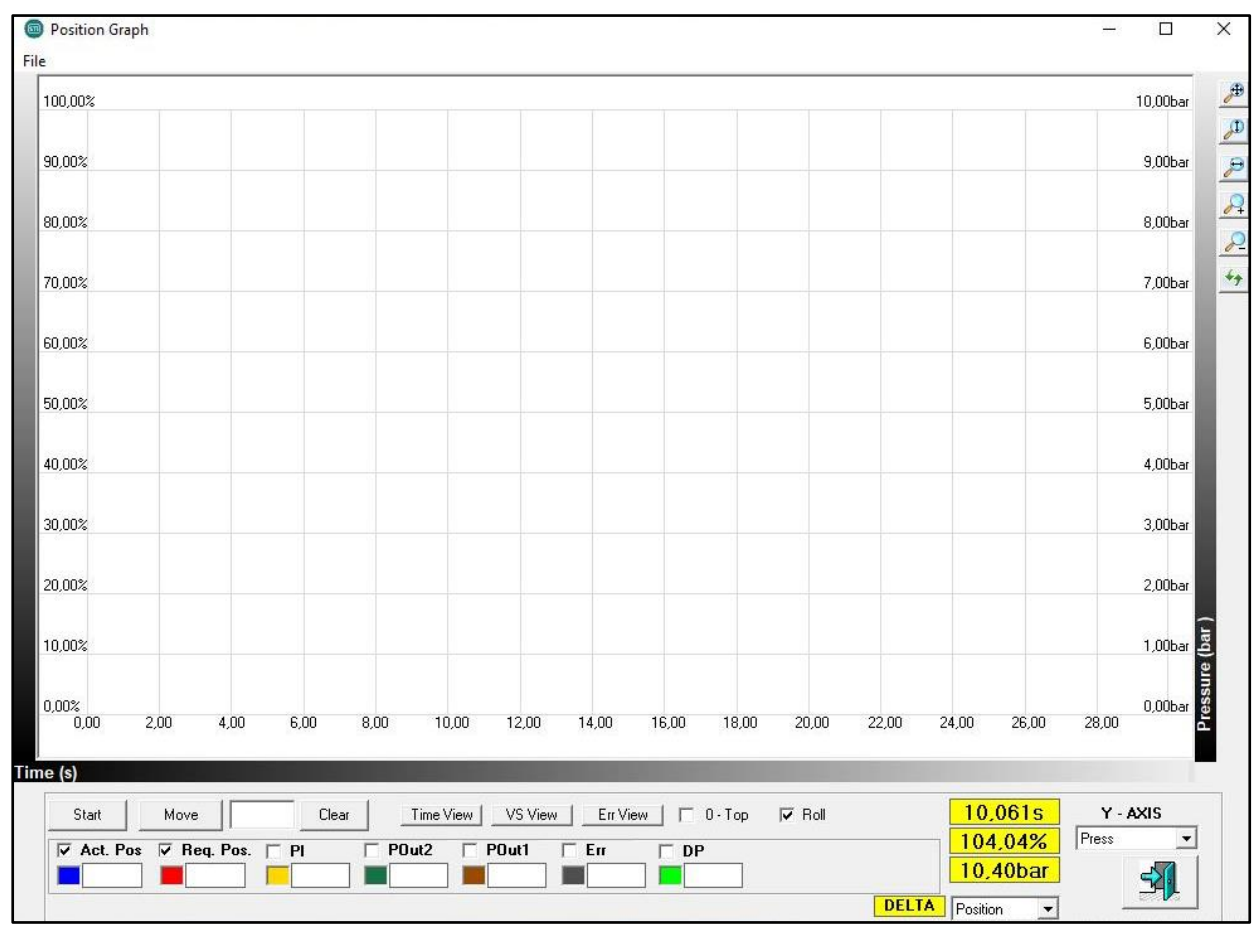

Figure 17: Graph Window

Using the up/down and right/left arrows on the keyboard it is possible to move in the graph's window. It is also possible to *"zoom in"*: hold the left mouse button, define the area to zoom in, then release the left mouse button.

| File                                      |                                                                                             |                                                                                                    |
|-------------------------------------------|---------------------------------------------------------------------------------------------|----------------------------------------------------------------------------------------------------|
|                                           | Save Image<br>Save Graph                                                                    | Figure 18: Graph Window Menu                                                                                                    |
|                                           | Load Graph                                                                                  |                                                                                                    |
|                                           | Graph Compare                                                                               |                                                                                                    |
| File-> Save Image:<br>File-> Save Graph:  | The graph is saved<br>The graph is saved<br>again.                                          | as a bitmap picture<br>as a 'collection of data'. It can be useful in order to reload it                                                                                                    |
| File-> Load Graph:<br>File-> Graph Compar | Loads a graph that<br>e: Loads another grap<br>graphs, keep the 'S<br>the graph area (to th | was previously saved with 'Save Graph'.<br>h to compare it with the present one. In order to 'align' the two<br>HIFT' key and the mouse 'right button' pressed, then move in<br>he left or to the right). |
|                                           |                                                                                             |                                                                                                    |

121200

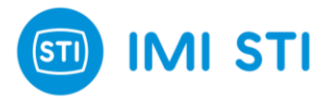

#### 3.5.1 The Menu

#### Menu : File

- Load:
  - Loads into RCFTC a previously saved set of parameters.
- Save:
  - Saves the current set of parameters in a .qtp file.
- Report:

Creates a document in .rtf format with the actual parameters (like the Save command but the file format is compatible with text editing software).

• Exit:

Closes the application.

#### Menu : Device

- Download:
  - Performs the same function as the quick button.
- Upload Param
- Sends the displayed parameters to the positioner.
- Upload Param + Calib data
  - Same as the Upload Param command but it additionally sends calibration information

#### Menu : Password

- o Login
  - Performs the same function as the quick button
- Change
  - Changes the password

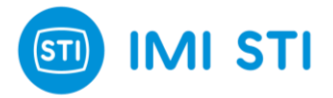

## 3.6 System Calibration: Self Tune

The 'self-tune' wizard can be started by pressing the 'Start System Calibration' button. *More information about this procedure can be found in the specific 'Installation Instruction Manual'.* 

#### 3.6.1 Starting page

| <ul> <li>Welcome to the set-up wizard.</li> <li>This step by step sequence will help you to set up your positioner.</li> <li>It should take less than a few minutes to complete.</li> <li>isignal fail valve open or close ?</li> <li>Note : This is NOT a software option. signal fail action is actuator-tubing-valve related. See inst. manual.</li> <li>Click next to confirm selection and to continue.</li> </ul> | 回 Se | t-up Wizard                                                                                                  | × |
|----------------------------------------------------------------------------------------------------|------|----------------------------------------------------------------------------------------------------|---|
| This step by step sequence will help you to set up your positioner.<br>It should take less than a few minutes to complete.<br><b>signal fail valve open or close ?</b><br>Note : This is NOT a software option. signal fail action is<br>actuator-tubing-valve related. See inst. manual.<br>Click next to confirm selection and to continue.                                                                           |      | Welcome to the set-up wizard.                                                                                |   |
| It should take less than a few minutes to complete.                                                                                                    |      | This step by step sequence will help you to set up your positioner.                                          |   |
| Signal fail valve open or close ?          Note : This is NOT a software option. signal fail action is actuator-tubing-valve related. See inst. manual.         Click next to confirm selection and to continue.                                                                                                    |      | It should take less than a few minutes to complete.                                                          |   |
| Note : This is NOT a software option. signal fail action is<br>actuator-tubing-valve related. See inst. manual.<br>Click next to confirm selection and to continue.                                                                                                    | ?    | signal fail valve open or close ?                                                                            |   |
| Click next to confirm selection and to continue.                                                                                                    |      | Note : This is NOT a software option. signal fail action is actuator-tubing-valve related. See inst. manual. | ] |
| < Previous Next > Cancel                                                                                                    |      | Click next to confirm selection and to continue.                                                             |   |
| Chievious Next/ Calicer                                                                                                    |      | < Previous Next > Cancel                                                                                     |   |
|                                                                                                    |      |                                                                                                    |   |

You must specify what happens when the 4-20mA signal is removed (with the air present). Based on the pneumatic connection the actuator moves in one direction or in the other (when the 4-20mA signal is removed, portB is fully pressurized).

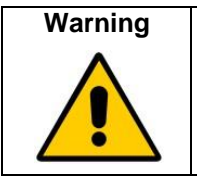

This panel is to inform the positioner about the action and not to specify the user-desired behaviour (as the positioner cannot change the mechanical default piston).

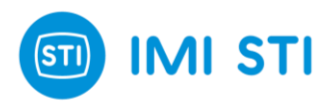

## 3.6.2 Position sensor alignment

The following page helps you to align the position sensor.

| 🗊 Set-up Wizard                                                                            |            |        | ×      |
|--------------------------------------------------------------------------------------------|------------|--------|--------|
| Set up Position Sensor<br>Actual sensor pos. reading                                       |            |        |        |
| Sensor pos. lower limit<br>MIN 100 MAX 4000<br>Sensor pos. upper limit<br>MIN 100 MAX 4000 |            |        |        |
| Position Sensor Adjustn                                                                    | nent       |        |        |
| Click next to continue.                                                                    |            |        |        |
|                                                                                            | < Previous | Next > | Cancel |

The 'Position sensor adjustment' button opens a window with a tool to move the valve.

| <u>_</u> | Valve will move | ł       |
|----------|-----------------|---------|
| יוי דעכ  |                 | OUT '2' |
|          | <u></u> }       |         |
| ошск     | SLOW SLOW       | QUICK   |

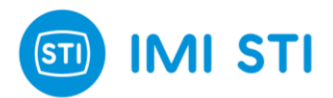

#### 3.6.3 Actuator volume

Specify the size of the actuator:

| less than 2 It SMALL MEDIUM LARGE more than 100 | Select A       | ctuator Vol | ume        |       |                 |
|-------------------------------------------------|----------------|-------------|------------|-------|-----------------|
|                                                 | less than 2 It | SMALL       | MEDILIM    |       | more than 100 l |
| ⊠ Don't kno <del>w</del>                        |                | SMALL       | Don't know | LANGL |                 |

Select the type of the actuator:

| Set-up Wizard                                                 |               |        |        |
|---------------------------------------------------------------|---------------|--------|--------|
| Select Actuator Type                                          |               |        |        |
| C Single Acting                                               |               |        |        |
| Double Acting     Double Acting     Double Acting with spring | 9             |        |        |
| <ul> <li>Double Acting with spring</li> </ul>                 | 3             |        |        |
| Click next to confirm selecti                                 | on and to con | tinue. |        |
|                                                               | / Provinces   | Neut   | Cancel |

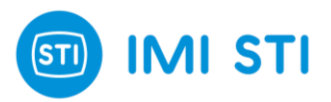

#### 3.6.4 Booster type

| Select      | Booster Type                                 |          |  |  |
|-------------|----------------------------------------------|----------|--|--|
| Doe<br>or q | s the actuator have<br>uick exhaust fitted ? | boosters |  |  |
| С           | No                                           |          |  |  |
| С           | Yes                                          |          |  |  |

#### 3.6.5 'Only stroke' or 'Fully calibration'

Select *'Control parameters and stroke'* to perform a full SelfTune procedure.

If *'Fast Calibration'* is checked, a faster SelfTune procedure starts.

Select 'Only stroke' to just update the hard limits of the valve.

Press 'Start' to perform the SelfTune

The progress bar informs you about the 'SelfTune' status.

| Self Tune                     |                       |                 |
|-------------------------------|-----------------------|-----------------|
| Control paramet C Only stroke | ers and stroke 🛛 🔽 Fa | ast Calibration |
| 0%                            | ABORT                 | 100%            |
|                               | < Previous            | Start Cancel    |

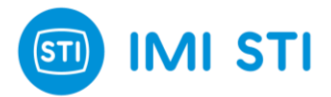

## 3.7 Option pack 1 : Diagnostic for Critical Severe Service Valves

This option pack add important diagnostic features.

To activate option 1 a specific key must be typed on main menu Password→Key

#### 3.7.1 Valve Signature

The ValveSignature option allows to check the status of the valve.

The valve is moved in a configurable stroke range, data are collected and the report shows the delta pressure (trust) vs position.

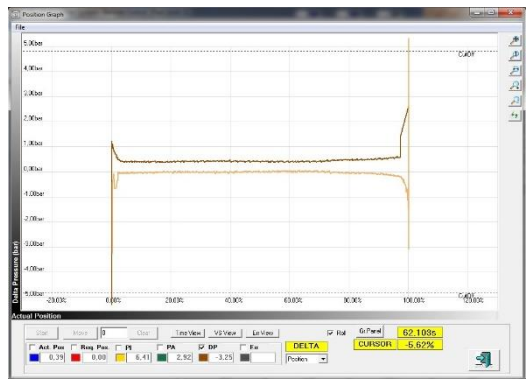

Figure 19: Valve signature

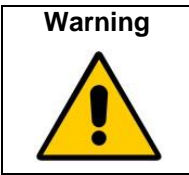

The ValveSignature procedure moves the valve regardless the 4-20mA setpoint. This action can be dangerous for people or for the process. Before starting the ValveSignature procedure double-check that all the safety requirements are met.

In order to start the ValveSignature procedure press the button in the main page:

| 回 STI - I | FTC Pos | itioner Syst | em - Remote Co      | ntrol (Pv |
|-----------|---------|--------------|---------------------|-----------|
| File De   | vice P  | assword      | Data Recording      | Graph     |
|           | 1       |              |                     | 2         |
|           |         |              | $\langle h \rangle$ |           |

The ValveSignature configuration window appears:

| Walve Diagnostic                                                             |          | -       |   |
|------------------------------------------------------------------------------|----------|---------|---|
|                                                                              |          |         |   |
| Inputs                                                                       | <u> </u> | General |   |
| Input Start 5.0<br>Input End 105,0<br>vel. limit (s/100%) 100,0<br>Dead Band |          |         |   |
| 0                                                                            |          |         | 3 |

- Input Start:

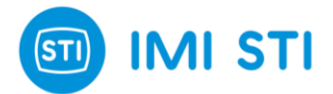

Specifies the starting point for the test.

- Input End:
  - Specifies the final point for the test.
- Velocity Limit:

Specifies the stroke speed that must be used for the test. Usually for a good investigation a long time is required.

In order to start the test, the FasTrak Compact must be in 'Manual' mode. If it is in 'In Service' mode the SW

|   | Opens a saved 'ValveSignature' test                            |          | Saves the actual 'ValveSignature' results                                    |
|---|----------------------------------------------------------------|----------|------------------------------------------------------------------------------|
|   | Creates a report with the results                              | R        | Shows in a graphical way the collected data (as well as the test is running) |
| Û | STARTS the ValveSignature procedure                            | ×        | STOPS a running ValveSignature procedure                                     |
|   | Shows the details about the<br>'ValveSignature' process status | <b>A</b> | Exits                                                                        |

can, with the user consent, automatically change the status to 'Manual'.

As the ValveSignature procedure is running it is possible to see what is going on (actual position, DeltaP).

In this phase the Graph shows data (i.e. position & DeltaP) versus time.

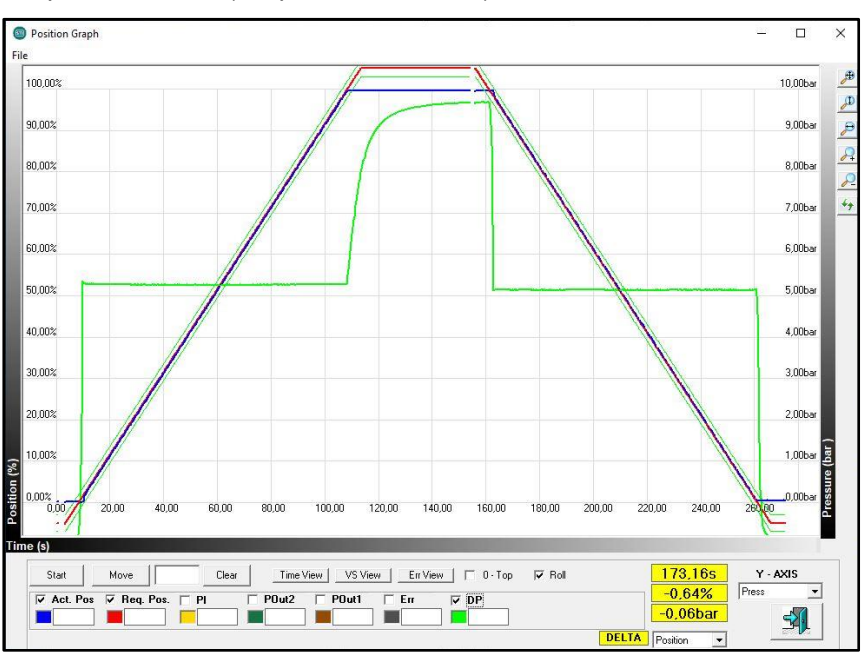

Figure 20: Time View Figure

![](_page_29_Picture_0.jpeg)

When the ValveSignature procedure is completed the Graph shows DeltaP versus position.

It is possible to switch from one visualization to another by means of the buttons 'Time view' and 'VS view'.

In addition, it is possible to load another ValveSignature graph to make a comparison with the current one.

![](_page_29_Figure_4.jpeg)

Figure 21: VS View Figure

The button 'Err view' shows the dynamic error vs position:

![](_page_29_Figure_7.jpeg)

Figure 22: Err View Figure

![](_page_30_Picture_0.jpeg)

#### 3.7.2 Step Response

The Step Response option allows to move the valve to different positions based on a list of endpoints.

![](_page_30_Figure_3.jpeg)

Figure 23: Step Response Test

![](_page_30_Picture_5.jpeg)

The Step Response moves the valve regardless the 4-20mA setpoint. This action can be dangerous for peoples or for the process. Before starting the Step Response procedure double-check that all the safety requirements are met.

In order to start the Step Response procedure, press the button on the main page:

![](_page_30_Figure_8.jpeg)

Pressing the 'Step Response Wizard' button the 'Automatic Step Generation' window appears:

![](_page_31_Picture_0.jpeg)

- **Start Point:** First Position for the test.
- Number of Steps: Number of points in the table
- **End Point:** Final position for the test.
- Step Ramp Time [sec]: Stroke time applied to each step.
- Collection Time [sec]: Delay after the execution of each step.

|   | Inputs      | An                                                                                               | alysis                       |          | General<br>Dead Band |
|---|-------------|--------------------------------------------------------------------------------------------------|------------------------------|----------|----------------------|
|   | Target Poir | Automatic Step Generation<br>Start Point<br>Number of Steps<br>End Point<br>Step Ramp Time [sec] | 0.00<br>10<br>100,00<br>0.00 |          |                      |
| 4 |             | Wait Time [sec]<br>Up and Do <del>w</del> n                                                      | 5.00                         | Generate | ×<br>>               |

Up and Down flag: When this option is selected, the table has 2 x 'Number of Steps' and the table has steps both in the UP direction and in the DOWN direction.

The 'Generate' button creates the table.

|            | Inputs           | Ľ               | Analysis        | <u> </u> | Ge       | eneral    |
|------------|------------------|-----------------|-----------------|----------|----------|-----------|
|            |                  |                 |                 |          |          | Dead Band |
|            | Target Point [%] | Ramp Time [sec] | Wait Time [sec] |          | <b></b>  | 1,00      |
| Start Pos. | 0,00             | 0,00            | 5,00            |          |          |           |
| Step 1     | 20,00            | 0,00            | 5,00            |          |          |           |
| Step 2     | 40,00            | 0,00            | 5,00            |          |          |           |
| Step 3     | 60,00            | 0,00            | 5,00            |          |          |           |
| Step 4     | 80,00            | 0,00            | 5,00            |          |          |           |
| Step 5     | 100,00           | 0,00            | 5,00            |          |          |           |
| Step 6     | 80,00            | 0,00            | 5,00            |          |          |           |
| Step 7     | 60,00            | 0,00            | 5,00            |          |          |           |
| Step 8     | 40,00            | 0,00            | 5,00            |          |          |           |
| Step 9     | 20,00            | 0,00            | 5,00            |          |          |           |
| Step 10    | 0,00             | 0,00            | 5,00            |          |          |           |
| 21         | - 34<br>         | n n             |                 |          | <b>V</b> |           |
| 4          |                  |                 |                 |          | <u> </u> |           |

It is possible to change the values in the table.

It is also possible to remove or add a new line in the table (with the mouse pointer on the table, press the right button and a specific menu appears).

In order to start the test, the FasTrak Compact must be in 'Manual' mode. If it is in 'In Service' mode the SW can, with the user consent, automatically change the status to 'Manual'

Press the 'Start' button to initiate the test.

![](_page_31_Picture_14.jpeg)

Figure 25: Start Button

As the Step Response procedure is running it is possible to see what is going on in the Graph Window.

![](_page_32_Picture_0.jpeg)

At the end of the test it is possible to see the details of the test with information about the dead time, the T63 and T86 of the specific step, the overshoot (with the percentage of the overshoot related to each step).

|         | Reg Pos.[%] | Dead T[sec] | T63 [sec] | T86 [sec] | TStep [sec] | OverSh. [%] | Error [%] | R.Step [%] At [sec] | Gz |
|---------|-------------|-------------|-----------|-----------|-------------|-------------|-----------|---------------------|----|
| Step 1  | 20,0        | 0,50        | 0,94      | 1,06      | 1,19        | 0,00        | 0,04      | 19,96 At 2,31       | 1, |
| Step 2  | 40,0        | 0,06        | 0,44      | 0,56      | 0,69        | 0,00        | 0,01      | 39,99 At 2,00       | 1, |
| Step 3  | 60,0        | 0,06        | 0,37      | 0,50      | 0,56        | 0,00        | 0,02      | 60,02 At 3,18       | 1, |
| Step 4  | 80,0        | 0,06        | 0,37      | 0,50      | 0,56        | 0,00        | 0,02      | 80,02 At 2,62       | 1, |
| Step 5  | 100,0       | 0,06        | 0,31      | 0,44      | 0,50        | 0,00        | 0,02      | 100,02 At 0,31      | 1, |
| Step 6  | 80,0        | 0,50        | 1,06      | 1,25      | 1,37        | 0,00        | 0,15      | 80,15 At 1,56       | 0, |
| Step 7  | 60,0        | 0,06        | 0,50      | 0,62      | 0,75        | 0,00        | 0,16      | 60,16 At 1,62       | 1, |
| Step 8  | 40,0        | 0,13        | 0,50      | 0,62      | 0,75        | 0,00        | 0,19      | 40,19 At 1,00       | 1, |
| Step 9  | 20,0        | 0,13        | 0,44      | 0,62      | 0,69        | 0,00        | 0,09      | 20,09 At 3,62       | 1, |
| Step 10 | 0,0         | 0,06        | 0,44      | 0,56      | 0,62        | 0,00        | 0,08      | 0,08 At 0,44        | 1, |

Pressing the 'Create Report' button a detailed test report is generated.

| 100                |  |
|--------------------|--|
| the same same same |  |
| P                  |  |
|                    |  |
|                    |  |
|                    |  |

Figure 26: Create Report

#### **Disclaimer:**

The automatic output data analysis can be affected by imprecision generated from different causes, e.g. noise affecting the input signal, multiple overshoot, ...

Any data can be verified on graph record.

![](_page_33_Picture_0.jpeg)

# 4 Display: self-tuning guide

![](_page_33_Picture_2.jpeg)

The actuator will move during the self-tuning.

Follow these steps using the display buttons (ENT, DOWN, UP, ESC):

- turn on the FTC smart positioner;
- push any button and then enter the password (ENT-UP-DOWN-UP-DOWN);
- select set-up from main menu;
- select operating mode menu from set-up menu;
- select "Out svc" in the operating mode menu;
- come back to set-up menu;
- select actuator menu from set-up menu;
- chose the actuator type;
- come back to main menu;
- select calibration menu from main menu;
- select full self-tuning menu from calibration menu;
- start the self-tuning.

See Fig.7 for more details.

It is also possible to have the benefit of high-speed connection on the electronic board (restricted to use in a non-hazardous area) following the indications below:

- remove the cover by removing the #4 M5 screws;
- only the STI "FTx positioner connection cable" can be used to connect the FTC to the laptop;
- the laptop used must be powered from battery or by a power supply unit in compliance with IEC 60950-1, with Maximum Output Voltage (Um) ≤ 30V;
- see Instruction Manual 4050 for more details about the FTC remote control;
- when the High-speed connection is not required, remove the "FTx positioner connection cable" and mount the FTC cover by #4 M5 screws (tightening torque = 4Nm).

For Intrinsically Safe design details (FTC-I), see related Safety Manual 9031.

![](_page_33_Figure_25.jpeg)

Figure 27: FTC cover

![](_page_34_Picture_0.jpeg)

![](_page_34_Figure_1.jpeg)

![](_page_35_Picture_0.jpeg)

# 5 375 HandHeld & DD files

## 5.1 INSTALLATION

375 Easy Upgrade Programming Utility is required to upload/download files to/from the 375 Field Communicator.

- Start the Programming Utility.

- Verify that the 375 is up-to-date, checking and updating the HART Application for 375 if it is necessary.

Refer to the 375 Field Communicator User's Manual for reference.

| 375 to PC Database Comparison F<br>Your 375 is out-of-date in the<br>• System Software: 1.6 | Results<br>e following ways: |                    | HART Enabled               | Sys Software: 1.4            |
|---------------------------------------------------------------------------------------------|------------------------------|--------------------|----------------------------|------------------------------|
|                                                                                             | Lipprade 375                 |                    | EF Enabled<br>Easy Upgrade | FF App: 0.2                  |
| Check for Updates                                                                           | available on the Internet.   | Detect 375 Disconr | System Card: Flash: Flash: | 74.0K<br>15.6k<br>Free Space |

#### Select File/Import DDs from Local Source -

|                                                                 | m Software               | O DDs             | 🗘 User Data  | Event (                                 | Capture F |
|-----------------------------------------------------------------|--------------------------|-------------------|--------------|-----------------------------------------|-----------|
| pgrade 975<br>ransfer All<br>efresh Attached Unit<br><b>Kit</b> | sults                    |                   |              | Sys Software:<br>HART App:<br>55 Acro 7 |           |
| Check for Lodates                                               | Upgrade 37               | Detect 375 Discor | System Card: | emory Usage                             | Fre       |
| Chock for opdates                                               | available on the Interne |                   |              | Free Space                              |           |
| Click here to check if updates are                              |                          |                   |              |                                         |           |

www.imi-critical.com

![](_page_36_Picture_0.jpeg)

- In the Select Path to DD Files dialog, browse to the location of the DDP (directory \375 on the FTC installation CD).
- Each DDP (Device Driver Package) consists of two files. A DD binary has an .hdd file extension, and a corresponding binary header has an .hhd file extension.
- Select OK after the desired DDP(s) have been found. The Programming Utility adds the selected DDP(s) into its database.

### 5.2 CONNECTION

- Connect the FTC device to the 375 (refer to the 375 Field Communicator User's Manual if you need instructions).
- Turn on the 375 Field Communicator. The 375 Main Menu is displayed with HART as the default application.
- Double HART application to run the HART application.

On startup, the HART application will automatically poll for devices.

If a live HART device is connected to the 375 Field Communicator, the HART Application main menu will be displayed automatically with key parameters from the connected device.

## 5.3 MENU

(\*) (\*\*)  $\rightarrow$  Method (i.e. wizard)

 $\rightarrow$  Graphical element (e.g. gauge, graph, chart, etc.)

| STI Menu             |  |
|----------------------|--|
| 1 Process Variables  |  |
| 2 System Setup 1/2   |  |
| 3 System Setup 2/2   |  |
| 4 Calibration        |  |
| 5 Advanced Tests     |  |
| 6 HART Communication |  |
| 7 Diagnostics        |  |
| 8 Device Info        |  |

| 1 Process Variables |          |  |  |  |
|---------------------|----------|--|--|--|
| 1 - ActPos          | 51,59%   |  |  |  |
| 2 - ReqPos          | 51,55%   |  |  |  |
| 3 - Input           | 12,23 mA |  |  |  |
| 4 - PI              | 4,64 bar |  |  |  |
| 5 - POUT2           | 2,67 bar |  |  |  |
| 6 - POUT1           | 2,8 bar  |  |  |  |

| 2 System Setup 1/2   |
|----------------------|
| 1 - Operation Mode   |
| 2 - Travel Control   |
| 3 - Tuning           |
| 4 - Cutoff Pressures |
| 5 - 0 100% Position  |
| 6 - Reset Settings   |

| 2.1 Operati        | ion Mode       |
|--------------------|----------------|
| 1 - Operation mode | Out Of Service |
|                    |                |
| 2.2 Travel         | Control        |

![](_page_36_Picture_17.jpeg)

| 2.3 Tuning    |  |
|---------------|--|
| 1 - PID       |  |
| 2 - Velocity  |  |
| 3 - Dampening |  |

| 2.3.1          | PID      |
|----------------|----------|
| 1 - Kp opening | 5        |
| 2 - Kp closing | 3,5      |
| 3 - Ti opening | 11986 ms |
| 4 - Ti closing | 12812 ms |
| 5 - Td opening | 0 ms     |
| 6 - Td closing | 0 ms     |
| 7 - Dead band  | 0,50%    |

![](_page_37_Picture_0.jpeg)

| 2.3.2 Veloci              | ty        |
|---------------------------|-----------|
| 1 - Open velocity limit   | 10 s/100% |
| 2 - Open vel. lim. func.  | Disabled  |
| 3 - Close velocity limit  | 10 s/100% |
| 4 - Close vel. lim. func. | Disabled  |
|                           |           |

| 2.3.3 Dampening     |   |   |
|---------------------|---|---|
| 1 - Dampening open  | 0 |   |
| 2 - Dampening close | 0 | _ |

| 2.4 Cutoff             | Pressures         |
|------------------------|-------------------|
| 1 - Tight open press.  | 10 bar            |
| 2 - Tight close press. | 10 bar            |
| 2.5 0-100%             | Position          |
| 1 - Fail signal pos.   | Close             |
| 2 - Reverse setpoint   | Off               |
| 2.6 Reset Settings     | 1                 |
| 1 - Factory Settings   | ]                 |
| 21 Applo               | Output            |
| J.I Analog feedback    | Actuator position |
| 2 - DAC 4mA limit      | 165 bit           |
| 3 - DAC 20 mA limit    | 832 bit           |
| 3.2 Positio            | n Sensor          |
| - Pos sens Reading     | 2126              |
| - Pos. sens. min       | 702               |
| - Pos. sens. max       | 3462              |
| 3.3 Split Ra           | nge Input         |
| - Lower range value    | 0%                |
| 2 - Upper range value  | 100%              |
| - Split range func.    | Enabled           |
| 3.4 Manua              | al Mode           |
| L - ActPos             | 51,59%            |
| 2 - ReqPos             | 51,55%            |
| - Manual setpoint      | 51,55%            |
| 3.5 Inpu               | t Char            |
| 1 - Transfer function  | Linear            |
| 2 - User curve Y1      | 0%                |
|                        |                   |

100%

(\*\*)

|   | 3 System Setup 2/2 |  |
|---|--------------------|--|
| 1 | - Analog Output    |  |

- 2 Position Sensor
- 3 Split Range Input
- 4 Manual Mode

| 5 - Input Char | 5 | - | Input Char |
|----------------|---|---|------------|
|----------------|---|---|------------|

17 - User curve Y16

User curve

![](_page_38_Picture_0.jpeg)

| 4 Calibration           |                              |  |
|-------------------------|------------------------------|--|
| 1 - Fail signal pos.    | Close                        |  |
| 2 - Actuator volume     | Don't know                   |  |
| 3 - Actuator type       | Double                       |  |
| 4 - Boosters or QE      | No                           |  |
| 5 - Status              |                              |  |
| 6 - Calib. progr./err.  | 0                            |  |
| 7 - Calib. data source  | Factory calibration settings |  |
| 8 - Device calibration  |                              |  |
| 9 - DP calibration data |                              |  |

5 Advanced tests

1 - Step Response

2 - Valve Signature

| 4.8 Device calibrati              | ion      |
|-----------------------------------|----------|
| 1 - System Calibration            | (*)      |
| 2 - Loop Current ADC Calibration  | (*)      |
| 3 - Pressures Sensors Calibration | (*)      |
|                                   |          |
| 4.9 DP calibration d              | ata      |
| 1 - DP offset at 10 %             | 0,00 bar |
| 2 - DP offset at 20 %             | 0,00 bar |
|                                   |          |

... 9 - DP offset at 90 % 0,00 bar

# 5.1 Step Response 1 - Step response wizard (\*) 2 - Step response (\*\*)

| 5.2 Valve Signature        |      |  |
|----------------------------|------|--|
| 1 - Valve signature wizard | (*)  |  |
| 2 - Valve signature 1      | (**) |  |
| 3 - Valve signature 2      | (**) |  |

| 6 HART Communication |            |  |
|----------------------|------------|--|
| 1 - Tag              | STID8FT    |  |
| 2 - Date             | 01/01/2000 |  |
| 3 - Descriptor       |            |  |
| 4 - Message          |            |  |
| 5 - Poll addr        | 0          |  |
| 6 - Dev id           | 9900001    |  |

| 7 Diagnostics           |     |  |
|-------------------------|-----|--|
| 1 - Device status       |     |  |
| 2 - System status       |     |  |
| 3 - Latched errors      |     |  |
| 4 - Instant errors      |     |  |
| 5 - Progr./Err. Details | (*) |  |
| 6 - Clear latched err.  | (*) |  |

| 7.1 Device s         | status                                  |
|----------------------|-----------------------------------------|
| 1 - Device status    | 0x40                                    |
| 7.2 System           | status                                  |
| 1 - System status    | 0x00000000                              |
| 7.3 Latched          | errors                                  |
| 1 - Latched errors 1 | 0x000000a0                              |
| 2 Jatched accord 2   | 0x000000=0                              |
| 2 - Latched errors 2 | 0.0000000000000000000000000000000000000 |
| 7.4 Instant          | errors                                  |

![](_page_39_Picture_0.jpeg)

# 6 AMS SW Interface

AMS Software is the configuration, calibration, and diagnostic tool. It allows maintenance and operations personnel to monitor control valve health and performance on-line and improve reliability by spotting problems before they affect the process.

## 6.1 INSTALLATION

Close AMS if it is running. Disconnect any devices from the system running AMS.

- Select START > Programs > AMS > Add Device Type Manually to open the device installation program.
- Follow the directions on the screen to install the device.
- Once the installation is complete, you're ready to connect your device.

## 6.2 CONNECTION

- Once your device has been connected (refer to AMS Installation Guide for information on how to connect a device to AMS) start AMS (refer to the AMS User's Guide if you need instructions).
- Open the Device Connection view, if it is not already open (View > Device Connection View).

![](_page_39_Picture_11.jpeg)

After a short delay, you should see the FTC device attached to the modem.

## 6.3 DEVICE CONTEXT MENU

The device context menu appears when you click the right mouse button on the device in either the AMS Device Connection View or the AMS Explorer.

![](_page_39_Picture_15.jpeg)

![](_page_40_Picture_0.jpeg)

## 6.4 PROCESS VARIABLES

Selecting Monitoring... from the device's context menu displays the device's Process Variables screen, i.e., the faceplate. The faceplate reports summary information for the FTC device (primary variables, system status, errors...).

![](_page_40_Figure_3.jpeg)

Figure 28: AMS Main Page

![](_page_40_Figure_5.jpeg)

You can also double-click the FTC device icon from the Device Connection view to open the FTC faceplate and display the process variables.

STI S.r.I. - Via Dei Caravaggi 15, 24040 Levate (BG) - ITALY www.imi-critical.com

![](_page_41_Picture_0.jpeg)

## 6.5 CONFIGURE/SETUP

Selecting Configure/Setup from the device's context menu, displays the Configuration Properties screen.

#### 6.5.1 System Setup 1 & 2

These windows show the tuning parameters that are part of 'Tuning' & standard 'System setup' area of the standard RemoteControl interface (refer to the FT IOM for explanation of the parameters).

In order to change parameters, the FTC must not be in 'In service' mode.

6.5.1.1 Operation mode

| Configure/Setup                                                                                                    | Operation Mode Travel | Control   Tuning   Cutoff Pressu |
|----------------------------------------------------------------------------------------------------|-----------------------|----------------------------------|
| <ul> <li>Configure/Setup</li> <li>Process Variables</li> <li>System Setup 1/2</li> <li>System Setup 2/2</li> <li>Calibration</li> <li>Advanced Tests</li> <li>HART Communication</li> <li>Diagnostics</li> <li>Device Jefe</li> </ul> | Operation mode        |                                  |

#### 6.5.1.2 Travel Control

| ile Actions Help                                                                                                    |                                                                                                    |
|----------------------------------------------------------------------------------------------------|----------------------------------------------------------------------------------------------------|
| Configure/Setup                                                                                                    | Operation Mode Travel Control Tuning Cutoff Pressures                                                    |
| Configure/Setup<br>Process Variables<br>System Setup 1/2<br>System Setup 2/2<br>Calibration<br>Advanced Tests<br>HART Communication<br>Diagnostics<br>Device Info | Open cutoff/limit<br>98.00 %<br>Open mode<br>Cut Off<br>Close cutoff/limit<br>Close mode<br>Cut Off<br>V |

![](_page_42_Picture_0.jpeg)

#### 6.5.1.3 Tuning

| oficiura/Satura                                                                                                    | Operation Mode Travel Control Tuning Cutoff Pressures Switch                | ed Control   0 - 100% Position   Stability Control   Reset Settings                                                                                                    |
|----------------------------------------------------------------------------------------------------|-----------------------------------------------------------------------------|----------------------------------------------------------------------------------------------------|
| nfigure/Setup<br>Configure/Setup<br>Process Variables<br>System Setup 1/2<br>System Setup 2/2<br>Calibration<br>Advanced Tests<br>HART Communication<br>Diagnostics<br>Device Info | Operation Mode   Travel Control   Tuning   Cutoff Pressures   Switch<br>PID | ed Control       0 - 100% Position       Stability Control       Reset Settings         Velocity       Open velocity limit       10.00 s/100%         Open vel. lim. func.       Disabled       ~         Close velocity limit       10.00 s/100%         Close velocity limit       10.00 s/100%         Daspled       ~       ~         Dampening |

#### 6.5.1.4 Cutoff Pressures

| File Actions Help                 |                                                           |
|-----------------------------------|-----------------------------------------------------------|
| Configure/Setup                   | Operation Mode   Travel Control   Tuning Cutoff Pressures |
| Configure/Setup Process Variables | Tight open press.                                         |
| System Setup 1/2                  | 10.0 bar                                                  |
| System Setup 2/2                  | Tight close press.                                        |
| Calibration                       | 10,0 bar                                                  |
| Advanced Tests                    |                                                           |
| HART Communication                |                                                           |
| Diagnostics                       |                                                           |
| Device Info                       |                                                           |

6.5.1.5 0 - 100% Position

| Configure/Setup                                                                                                    | Operation Mode   Travel Control   Tuning   Cutoff Pressures 0 - 100% Position   Reset Settin |
|----------------------------------------------------------------------------------------------------|----------------------------------------------------------------------------------------------|
| Configure/Setup Process Variables System Setup 1/2 System Setup 2/2 Calibration Advanced Tests HART Communication Diagnostics Device Info | Fail signal pos.<br>Close<br>Reverse setpoint<br>Off                                         |

![](_page_43_Picture_0.jpeg)

#### 6.5.1.6 Reset Setting

| Configure/Setup                                                                                                    | Operation Mode | Travel Control | Tuning     | Cutoff Pressures | 0 - 100% Position | Reset Settings |
|----------------------------------------------------------------------------------------------------|----------------|----------------|------------|------------------|-------------------|----------------|
| Configure/Setup  Process Variables  System Setup 1/2  System Setup 2/2  Calibration  Advanced Tests  HART Communication  Diagnostics |                | Fac            | ctory Sett | ings             |                   |                |

#### 6.5.1.7 Analog Output

| File Actions Help  |                                                 |          |  |  |  |
|--------------------|-------------------------------------------------|----------|--|--|--|
| Configure/Setup    | Analog Output Position Sensor Split Range Input | Manual I |  |  |  |
| E Gonfigure/Setup  | Analog feedback                                 |          |  |  |  |
| System Setup 1/2   | Actuator position                               | Ψ.       |  |  |  |
| System Setup 2/2   | DAC 4mA limit                                   |          |  |  |  |
| Calibration        |                                                 | 165 bit  |  |  |  |
| Advanced Tests     | DAC 20mA limit                                  |          |  |  |  |
| HART Communication |                                                 | 832 bit  |  |  |  |
| Diagnostics        |                                                 |          |  |  |  |
| Device Info        |                                                 |          |  |  |  |

![](_page_44_Picture_0.jpeg)

![](_page_44_Figure_1.jpeg)

| Configure/Setup                                                                                                   | Analog Output Position Sensor   Split Range Input   Manual Mode   Input Char.   Pressure Fallback |
|----------------------------------------------------------------------------------------------------|---------------------------------------------------------------------------------------------------|
| Configure/Setup Process Variables System Setup 1/2 System Setup 2/2 Calibration Advanced Tests HART Communication | Pos. sens. reading<br>Pos. sens. min<br>Pos. sens. max<br>Pos. sens. max                          |
| Diagnostics                                                                                                    |                                                                                                   |

![](_page_44_Figure_3.jpeg)

![](_page_44_Figure_4.jpeg)

![](_page_45_Picture_0.jpeg)

#### 6.5.1.10 Manual Mode

| onfigure/Setup     | Analog Output   Position Sensor   Split Range Input Manual Mode   Input Char.   Pressure Fallback |
|--------------------|---------------------------------------------------------------------------------------------------|
| 🖗 Configure/Setup  | ActPos                                                                                            |
| Process Variables  | 26,15 %                                                                                           |
| System Setup 1/2   | BenPos                                                                                            |
| Calibration        | 26,23 %                                                                                           |
| Advanced Tests     | Manual setopint                                                                                   |
| HART Communication | 10.00 %                                                                                           |

![](_page_45_Figure_3.jpeg)

![](_page_45_Figure_4.jpeg)

![](_page_46_Picture_0.jpeg)

## 6.6 EDIT A CONFIGURATION PARAMETER

In order to change the setting of the FTC positioner is possible to change the value of one of the fields shown in the window.

| Configure/Setup                   | Operation Mode | Travel Control | Tuning | Cutoff Pressure |
|-----------------------------------|----------------|----------------|--------|-----------------|
| Configure/Setup Process Variables | Open cutoff/   | imit           |        | 07.00 4         |
| → System Setup 1/2                |                |                |        | 97,00 %         |
| System Setup 2/2                  | Open mode      |                |        |                 |
| Calibration                       | Cut Off        |                |        |                 |
| Advanced Tests                    | Close cutoff/  | imit           |        |                 |
| HART Communication                |                |                |        | 2,00 %          |
| Diagnostics                       | Close mode     |                |        |                 |
| DEVICE INIO                       | Cut Off        |                |        | -               |

To send the new value to the positioner click on the 'Send' button.

A confirmation window appears, click on Yes to apply the changes.

| File Actions Help                                                                                                    |                                                                                                    |
|----------------------------------------------------------------------------------------------------|----------------------------------------------------------------------------------------------------|
| 6 D N                                                                                                    |                                                                                                    |
| Configure/Setup<br>Process Variables<br>System Setup 1/2<br>System Setup 2/2<br>Calibration<br>Advanced Tests<br>HART Communication<br>Diagnostics<br>Device Info | peration Mode Travel Control Tuning Cutoff Pressures 0 - 100% Position Reset Settings          Open cutoff/limit       88.00 %         Open mode       Cat Off         Close cutoff/limit       2.00 %         Close mode       Confirm Device Configuration Change         Close mode       Confirm Device Configuration Change         Close mode       Confirm Device Configuration Change         Cut Off       •         Close mode       Confirm Device Configuration Change         Cut Off       •         Close mode       •         Cut Off       •         Cut Off       •         Cut Off       •         Cut Off       •         Cut Off       •         Cut off       •         Cut off       • |
| igure/Setup                                                                                                    |                                                                                                    |
| Device Diagnostics                                                                                                    |                                                                                                    |
| 1 Monitoring                                                                                                    |                                                                                                    |
| Compare                                                                                                    |                                                                                                    |
|                                                                                                    | ne: Current 💌 Send Close <u>H</u> elp                                                                                                    |

![](_page_47_Picture_0.jpeg)

## 6.7 START THE CALIBRATION

In Configure/Setup click on Calibration to access the Calibration menus and wizards.

#### 6.7.1 Calibration

| Configure/Setup                    | Calibration Device Calibration DP Calibration Data |      |
|------------------------------------|----------------------------------------------------|------|
| Configure/Setup  Process Variables | Fail signal pos.                                   |      |
| System Setup 1/2                   | Close                                              |      |
|                                    | Don't know                                         | _    |
| Advanced Tests<br>                 | Actuator type<br>Double                            | +    |
| Diagnostics<br>Device Info         | Boosters or QE                                     |      |
|                                    | No                                                 | ¥    |
|                                    | Status                                             |      |
|                                    | System calibration completed                       |      |
|                                    | Calib. progr./err.                                 | 1000 |
|                                    | '<br>Calib. data source                            | 1000 |
|                                    | Partial calibration settings                       | ÷.   |

#### 6.7.2 Device Calibration

![](_page_47_Figure_6.jpeg)

![](_page_48_Picture_0.jpeg)

| Configure/Setup<br>Process Variables<br>System Setup 1/2<br>System Setup 2/2<br>Calibration<br>Advanced Tests<br>HART Communication<br>Diagnostics<br>Device Info | Calibration       Device Calibration       DP Calibration Data         DP offset at 10%       0,00 bar         DP offset at 20%       0,00 bar         DP offset at 30%       0,00 bar         DP offset at 30%       0,00 bar         DP offset at 40%       0,00 bar         DP offset at 50%       0,00 bar         DP offset at 60%       0,00 bar         DP offset at 60%       0,00 bar         DP offset at 70%       0,00 bar         DP offset at 80%       0,00 bar |
|----------------------------------------------------------------------------------------------------|----------------------------------------------------------------------------------------------------|
|                                                                                                    | DP offset at 90%                                                                                                    |
| 🗿 Configure/Setup                                                                                                    | 0.00 bar                                                                                                    |

## 6.8 ADVANCED TESTS

In Configure/Setup click on Advanced Tests to access the advanced tests wizards.

![](_page_48_Figure_5.jpeg)

#### 6.8.1 Step Response

![](_page_49_Picture_0.jpeg)

#### 6.8.2 Valve Signature

![](_page_49_Figure_2.jpeg)

![](_page_50_Picture_0.jpeg)

## 6.9 HART COMMUNICATION

In Configure/Setup click on HART Communication to view information regarding HART protocol.

| Configure/Setup                                                                                                    | HART Communication                                            |
|----------------------------------------------------------------------------------------------------|---------------------------------------------------------------|
| <ul> <li>Configure/Setup</li> <li>Process Variables</li> <li>System Setup 1/2</li> <li>System Setup 2/2</li> <li>Calibration</li> <li>Advanced Tests</li> <li>HART Communication</li> <li>Diagnostics</li> <li>Device Info</li> </ul> | Tag<br>STID8FT<br>Date<br>01/01/2000<br>Descriptor<br>Message |
|                                                                                                    | Poll addr<br>Dev id<br>9900001                                |

## **6.10 DIAGNOSTICS**

In Configure/Setup click on Diagnostics to access the Diagnostics menus and wizards.

6.10.1 Device Status

| onfigure/Setup                                                                                                    | Device Status   System Status   Latched Errors   Instant Errors   Diagnostics                                                                                                    |
|----------------------------------------------------------------------------------------------------|----------------------------------------------------------------------------------------------------|
| <ul> <li>Configure/Setup</li> <li>Process Variables</li> <li>System Setup 1/2</li> <li>System Setup 2/2</li> <li>Calibration</li> <li>Advanced Tests</li> <li>HART Communication</li> <li>Diagnostics</li> <li>Device Info</li> </ul> | Device status         PV out of limits         Non-PV out of limits         PV analog out satur.         PV analog out fixed         More status available         Cold start         Configuration changed |
|                                                                                                    | O Device malfunction                                                                                                    |

![](_page_51_Picture_0.jpeg)

![](_page_51_Figure_1.jpeg)

| Configure/Setup                                                                                                    | Device Status System Status Latched Errors Instant Errors Diagnostics                                                                                     |
|----------------------------------------------------------------------------------------------------|----------------------------------------------------------------------------------------------------|
| Configure/Setup<br>Process Variables<br>System Setup 1/2<br>System Setup 2/2<br>Calibration<br>Advanced Tests<br>HART Communication<br>Diagnostics<br>Device Info | System status         Setpoint clamped low         Setpoint clamped up         Cut off is active 1         Cut off is active 2         DP clamp is active |
|                                                                                                    | O Position <= limit 1                                                                                                    |
|                                                                                                    | Position => limit 2                                                                                                    |

![](_page_52_Picture_0.jpeg)

#### 6.10.3 Latched Errors

| Configure/Setup                   | Device Status   System Status   Latched Errors   Instant Errors | Diagnostics                |  |
|-----------------------------------|-----------------------------------------------------------------|----------------------------|--|
| Configure/Setup                   | Latched errors 1                                                | Latched errors 2           |  |
| System Setup 1/2                  | O Configuration reset                                           | O Too close phys. limits   |  |
| Calibration<br>Advanced Tests     | O Conf. failed recov.                                           | O Pos. enc. out of range   |  |
| HART Communication<br>Diagnostics | O Fact. settings reset                                          | O POUT1 sens. out of range |  |
| Device Info                       | O Fact. sett. comupted                                          | O PI sens. out of range    |  |
|                                   | O Watchog timeout                                               | O POUT2 sens. out of range |  |
|                                   | O System not configured                                         | O PI press. < min press.   |  |
|                                   | O System not calibrated                                         | ○ (Err)=>5% for t=>10s     |  |
|                                   | O Pot not linearised                                            |                            |  |

#### 6.10.4 Instant Errors

| onfigure/Setup                                                                                                    | Device Status   System Status   Latched Errors   Instant Errors   Diagnostics                                                                                                    |
|----------------------------------------------------------------------------------------------------|----------------------------------------------------------------------------------------------------|
| Configure/Setup<br>Process Variables<br>System Setup 1/2<br>System Setup 2/2<br>Calibration<br>Advanced Tests<br>HART Communication<br>Diagnostics<br>Device Info | Instant Errors<br>Too close phys. limits<br>Pos. enc. out of range<br>POUT1 sens. out of range<br>PI sens. out of range<br>POUT2 sens. out of range<br>PI press. < min press.<br>(Err)=>5% for t=>10s |

![](_page_53_Picture_0.jpeg)

### 6.10.5 Diagnostics

| Configure/Setup                                     | Device Status System Status Latched Errors | Instant Errors Diagnostics |
|-----------------------------------------------------|--------------------------------------------|----------------------------|
| Configure/Setup Process Variables                   | Progr./Err. Details                        |                            |
| System Setup 1/2<br>System Setup 2/2<br>Calibration | Clear Latched Err.                         |                            |
| Advanced Tests<br>HART Communication                |                                            |                            |
| Diagnostics     Device Info                         |                                            |                            |

## 6.11 DEVICE INFO

In Configure/Setup click on Device Info to view information about FTC.

| File Actions Help                                                                                                    |                                                                                                    |
|----------------------------------------------------------------------------------------------------|----------------------------------------------------------------------------------------------------|
| Configure/Setup Configure/Setup Process Variables System Setup 1/2 System Setup 2/2 Calibration Advanced Tests HART Communication Diagnostics Device Info | Device Info          Manufacturer         [STI S.r.l.         Model         [FTC Positioner System         HART Revision         7         Software Version         [CT_22.020]         Rid dev rev         1 |

![](_page_54_Picture_0.jpeg)

# 7 Error/Diagnostic Bits in HART protocol

With HART protocol is possible to get different information about error and diagnostic. The HART protocol uses different ways to provide this information.

## 7.1 Device Status

This byte is part of any answer. Bit [0] = Primary variable Out of limits Bit [1] = Non Primary variable Out of limits Bit [2] = Loop Current saturated Bit [3] = Loop Current Fixed

- Bit [4] = More status available
- Bit [5] = Cold Start
- Bit [6] = Configuration changed
- Bit [7] = Device Malfunction

Not implemented Not implemented Not implemented

Implemented starting from rel. 1.4.2

## 7.2 Common practice command CMD48: Read additional device status

- It is a special command that provide and 'extended status'
- [0] = Response command
- [1] =Device status
- [2] =Extended status byte0
- [3] =Extended status byte1
- [4] =Extended status byte2
- [5] =Extended status byte3 (bits 8...15)
- [6] =Extended status byte3 (bits 0...7)

• • • •

## 7.3 Extended status byte 0:

[0] "Configuration reset", Error [latched] - user configuration has been reset [1] "Conf.failed recovery", "Error [latched] - user configuration data failed recovery"}, // (bad) "Fact.settings reset", "Error [latched] - factory settings have been reset"}, // (bad) [2] [3] "Fact.sett.corrupted", "Error [latched] - factory settings were corrupt at power on"}, // (bad) [4] "Watchog timeout", "Error [latched] - a watchog timeout caused the last system reset"}, // (bad) [5] "Syst.not configured", "Error [latched] - system has not been configured (perhaps first power on?)"}, // [6] "System uncalibrated", "Error [latched] - system is uncalibrated"}, // (bad) [7] "Pot not linearised", "Error [latched] - the pot has not been linearised"} // [latched]

Bits 0,1,2,3,4,5,6 change the 'More status available' bit

## 7.4 Extended status byte 2:

| [0] " | Too close phys.limits",  | "Error [latched] - too close physical limits"},       |
|-------|--------------------------|-------------------------------------------------------|
| [1]   | "Pos.enc.out of range",  | "Error [latched] - position encoder out of range"},   |
| [2]   | "DP sens.out of range",  | "Error [latched] - DP sensor out of range"},          |
| [3]   | "PI sens.out of range",  | "Error [latched] - supply pres sensor out of range"}, |
| [4]   | "PA sens.out of range",  | "Error [latched] - portA sensor out of range"},       |
| [5]   | "PI press.< min press.", | "Error [latched] - supply pressure < min pressure" }, |
| [6]   | "(Err)=>5% for =>10s".   | "Error [latched] - (error)=>5% for =>10seconds"}      |
| [6]   | "(Err)=>5% for =>10s",   | "Error [latched] - (error)=>5% for =>10seconds"}      |

## 7.5 Extended status byte 3:

[0] "Setpoint clamped-low", "Status - setpoint is being clamped (lower clamp)"},

[1] "Setpoint clamped-upp", "Status - setpoint is being clamped (upper clamp)"},

![](_page_55_Picture_0.jpeg)

- [2]
- [3]
- "Cut off is active 1", "Status cut off is active"}, "Cut off is active 2", "Status cut off is active"}, "DP clamp is active", "Status the DP clamp is active"}, "System not in service", "Status system not in service"}, [4]
- [5]
- [6] "Position <= limit 1", "Status position <= limit 1"},</li>
  [7] "Position => limit 2", "Status position => limit 2"},
  [8] "Digital ln 1 is on", "Status Digital ln 1 is on"},
  [9] "Digital ln 2 is on", "Status Digital ln 2 is on"},

- [10] "Digital Out 1 is on", "Status Digital Out 1 is on"},
  [11] "Digital Out 2 is on", "Status Digital Out 2 is on"},
  [12] "Syst.override actived", "Status digital input has activated system override"}

Bits 10 and 11 change the 'More status available' bit

![](_page_56_Picture_0.jpeg)

# 8 Self-tune phases

| 440 |                                   |                                                                                                    |
|-----|-----------------------------------|----------------------------------------------------------------------------------------------------|
| 110 | Finding valve limits              | The system is in fixed DP mode in the 'up' direction, and is waiting for<br>the actuator to start moving.                                                                   |
| 120 | -                                 | The system has begun moving in the up direction in fixed DP mode,<br>and is waiting for the actuator to stop moving                                                         |
| 130 |                                   | The system has stopped moving in the up direction, and is now applying full +DP for a set 'dwell time' at the end stop                                                      |
| 140 | -                                 | The system is in fixed DP mode in the down direction, and self tune is waiting for the position to start moving                                                             |
| 150 | -                                 | The actuator has started moving in the down direction, in fixed DP mode                                                                                                    |
| 160 | -                                 | The actuator has stopped moving, and is assumed to be at the end                                                                                                    |
|     |                                   | stop.<br>Self tune is waiting for a pre-set dwell time, with full -DP.                                                                                                    |
| 170 | Finished finding actuator limits. | The result of the mechanical limits search is being processed and assigned to storage variables.                                                                            |
| 176 | Calibrating the system            | The system is in open loop fixed DP mode, moving up, and self tune is waiting for the position to cross a high threshold.                                                   |
| 178 |                                   | The system is in open loop fixed DP mode, and is approaching the end stop, waiting for the position to stop moving.                                                         |
| 180 |                                   | The system has applied a PWM setting to the output port and is waiting for the DP to either come close to a threshold (first loop) or cross a threshold (subsequent loops). |
| 182 | -                                 | The system has applied a fixed DP value and is waiting for the actuator to cross a low threshold.                                                                           |
| 184 | -                                 | The actuator has crossed the required low threshold, and the system is                                                                                                    |
| 186 |                                   | The system has applied a PWM value and is waiting a fixed period of                                                                                                    |
|     |                                   | time for the pressure to settle before continuing.                                                                                                    |
|     |                                   | The length of time of between each change is different depending on whether this is the first shange                                                                        |
| 210 | Moocuring the stroke              | The system has applied a 10 bar DP, and is waiting for the actuator                                                                                                    |
| 210 | time                              | to cross a high position threshold                                                                                                    |
| 220 |                                   | The system is calculating the rise time and waiting for the actuator to stop moving at the high end stop                                                                    |
| 230 | -                                 | The system has applied a -10bar DP and is waiting for the actuator to                                                                                                    |
|     |                                   | cross a low position threshold.                                                                                                    |
| 240 | Finished measuring stroke time.   | The system is calculating the fall time and waiting for the actuator to stop moving at the low end stop.                                                                    |
| 310 | Characterizing                    | The temporary friction/DP offset maps have been cleared, and the                                                                                                    |
|     | actuator                          | system has been put into closed loop velocity mode, with a slow upward                                                                                                    |
|     |                                   | velocity. The system will slow down (i.e. reduce the target velocity) just                                                                                                  |
|     |                                   | continues like this until the position crosses 95%                                                                                                    |
| 320 | 4                                 | The same procedure as in the previous step, excent the target velocity                                                                                                    |
|     |                                   | is in the down direction. Self tune continues until the actuator reaches $5\%$                                                                                              |
| 330 | Measuring friction                | To check the previous friction reading self tune is measuring the friction                                                                                                  |
| 550 |                                   | at the valve midpoint P only control is used and the target position is                                                                                                    |
|     |                                   | set to 50%. Waiting for the actuator to start moving.                                                                                                    |
| 340 | 1                                 | The actuator has started moving, self tune is now waiting for it to settle                                                                                                  |
|     |                                   | at a point.                                                                                                    |
| 350 |                                   | The actuator has stopped moving, self tune is now waiting for a pre-set                                                                                                    |
|     |                                   | time before incrementing/decrementing the setpoint towards the target.                                                                                                    |

![](_page_57_Picture_0.jpeg)

| 1    |                                                               |                                                                               |  |
|------|---------------------------------------------------------------|-------------------------------------------------------------------------------|--|
|      |                                                               | After each change of the setpoint, self tune watches to see when the          |  |
|      | _                                                             | position crosses the target (50%).                                            |  |
| 360  |                                                               | The threshold has been crossed in one direction. Self tune is now             |  |
|      |                                                               | adjusting the setpoint in the other direction                                 |  |
| 370  | Finished                                                      | The measurements have finished, and calculations are being                    |  |
|      | characterizing                                                | performed on the results.                                                     |  |
|      | actuator.                                                     | This is a state which should be immediately exited.                           |  |
| 375  | Detailed                                                      | This state is only used during transition. It is the start of the DP/friction |  |
|      | characterization                                              | mapping phase 3, using break-away pressures at 10% intervals along            |  |
|      |                                                               | the stroke.                                                                   |  |
| 380  | Detailed                                                      | The system is trying to move the actuator to a start position and is          |  |
|      | characterization                                              | waiting for the actuator to start moving.                                     |  |
| 385  | 7                                                             | The system is trying to move the actuator to a start position and is          |  |
|      |                                                               | waiting for the actuator to stop moving.                                      |  |
| 390  | 7                                                             | The system is gradually changing the setpoint and waiting for the             |  |
|      |                                                               | actuator to cross a threshold                                                 |  |
| 395  | The actuator has now crossed a threshold, and the system is w |                                                                               |  |
|      |                                                               | for the actuator to cross another threshold a short distance away.            |  |
|      |                                                               | It continues increasing the setpoint to achieve this.                         |  |
| 396  | The first crossing has been done, and the system is going bac |                                                                               |  |
|      |                                                               | measure the crossing in the other direction, or it has done both              |  |
|      |                                                               | directions, and is now calculating the results.                               |  |
|      |                                                               | When the very last crossing has been done in both directions, this state      |  |
|      |                                                               | is also the place where the full DP offset map is calculated.                 |  |
| 410  | Tuning test                                                   | The system has set up the PID with default tuning parameters, put the         |  |
|      | _                                                             | system into closed loop control mode, and is now waiting for the              |  |
|      |                                                               | actuator to stop moving at a target start point.                              |  |
| 415  |                                                               | The actuator has now slowed down, and the system is waiting for the           |  |
|      |                                                               | actuator to stop moving completely.                                           |  |
| 420  |                                                               | The system is now making micro adjustments to the setpoint to get the         |  |
|      |                                                               | actuator into a known start position for a step test.                         |  |
| 425  | 7                                                             | The system has now been put into fixed DP mode, and a drive DP has            |  |
|      |                                                               | been applied. The reaction rate of the system will be used to tune the        |  |
|      |                                                               | PID. In this state, we are waiting for the actuator to move                   |  |
| 430  |                                                               | The system is now waiting for the actuator to cross 60%.                      |  |
| 440  | Tuning test complete.                                         | The system is now calculating the PID tuning parameters besed on the          |  |
|      |                                                               | ZeiglerNichols reaction rate method.                                          |  |
| 1000 | Self tune complete!                                           | The self tune completed successfully with no errors                           |  |

![](_page_58_Picture_0.jpeg)

# 9 Error codes

| 111 | Position sensor out of range.                      | <ul> <li>The position sensor is not within its measurable range.</li> <li>Please check the alignment of the position sensor to the actuator travel.</li> <li>Other possible reasons: <ul> <li>The position encoder is electrically disconnected.</li> <li>The position encoder is faulty.</li> </ul> </li> </ul>                                                                                                    |
|-----|----------------------------------------------------|----------------------------------------------------------------------------------------------------|
| 121 | Movement took too long.                            | <ul> <li>The actuator did not move quickly enough in the positive direction</li> <li>Possible reasons: <ul> <li>The actuator is too big for the positioner to control directly.</li> <li>When trying to find the actuator limits, the actuator exceeded the maximum allowed up-step time. This usually happens when the actuator doesn't move at all.</li> </ul> </li> </ul>                                                                                                    |
| 131 | Movement timed out                                 | <ul> <li>The actuator did not move away from it's positive end stop.</li> <li>Possible reasons: <ul> <li>The position sensor is mechanically disconnected.</li> <li>The position sensor is electrically disconnected.</li> <li>The air supply failed during the test.</li> <li>A fault occurred with the positioner.</li> <li>While trying to find the actuator limits, the actuator reached.</li> <li>the upper end stop, but then didn't move away from the upper end stop.</li> </ul> </li> </ul>                                                                                                    |
| 141 | Movement took too long.                            | <ul> <li>The actuator did not move quickly enough in the negative direction</li> <li>Possible reasons: <ul> <li>The air supply failed during the test.</li> <li>An external force is causing abnormal movement of the actuator.</li> </ul> </li> </ul>                                                                                                    |
| 151 | Position sensor out of range!                      | <ul> <li>The position sensor went out of range during the self tuning.</li> <li>Possible reasons: <ul> <li>The position sensor is not correctly aligned for the actuator and linkage. The sensor must be within its active range for the full stroke of the actuator, and this means the start point must be set to allow the full travel to be sensed. Please turn off the air supply and adjust the potentiometer rotation.</li> <li>The position sensor became electrically disconnected during the</li> <li>test. Please check the electrical connections before continuing.</li> </ul> </li> </ul> |
| 152 | Position sensor stroke range too<br>small!         | The position stroke range was too small. For correct<br>functioning of the positioner, the system requires good<br>resolution on the position sensor, which requires a minimum<br>difference between the min and max travel points, of at least<br>15 degrees. Please adjust or change the linkage to give<br>more rotation of the sensor and aim for use 90 degrees or<br>more for best results.                                                                                                    |
| 174 | The pneumatic system is unstable on this actuator. | With the factory configuration, the pneumatic system can<br>oscillate on small actuators, or setups with narrow bore<br>pipes. To solve this problem, turn the PCB trimmer labeled<br>'SEN.', one turn clockwise. This reduces the sensitivity of the<br>pneumatic system.                                                                                                    |

STI S.r.I. – Via Dei Caravaggi 15, 24040 Levate (BG) – ITALY www.imi-critical.com

![](_page_59_Picture_0.jpeg)

|     |                                         | Turn an additional revolution if the problem persists.<br>You can reset to factory settings by turning the 'SEN.'<br>trimmer multiple turns anticlockwise, the total range is 11 full<br>revolutions, and there is no hard stop at the end of the range.<br>Never adjust the potentiometer marked 'SPL NULL'.<br>This problem can also occur if there if there is a power supply<br>fault, e.g. voltage supply instead of current supply.<br>If we get here, the DP oscillation detection was triggered<br>during the self tune. We need to give the user practical<br>advice on what to do. |
|-----|-----------------------------------------|----------------------------------------------------------------------------------------------------|
| 176 | Actuator movement took too long.        | <ul> <li>The actuator did not move quickly enough in the positive direction or stopped before it had reached its end stop.</li> <li>Possible reasons: <ul> <li>The actuator air supply failed during the test.</li> <li>The actuator is single acting, and but the single/double acting selector plate on the circuit board is in double acting mode.</li> </ul> </li> </ul>                                                                                                    |
| 178 | Actuator did not stop at end stop.      | <ul> <li>The actuator came close to reaching the travel limit but did not stop.</li> <li>Possible reasons: <ul> <li>There is too much noise in the system.</li> <li>The air supply is unstable.</li> <li>An external force is moving the actuator.</li> </ul> </li> </ul>                                                                                                    |
| 180 | Internal calibration failed.            | The self calibration of the system failed. Please contact your customer support contact to arrange for the unit to be returned.<br>If we get to here, then it means that the pilot has either drifted too far out of calibration, or it is broken/intermittent. In both cases, we want the unit back in the lab to investigate.                                                                                                    |
| 182 | Actuator movement took too long.        | The actuator did not move quickly enough in the negative direction or stopped before it had reached its end stop.<br>Possible reasons:<br>• The actuator air supply failed during the test.                                                                                                    |
| 184 | Actuator did not stop at end stop.      | <ul> <li>The actuator came close to reaching the travel limit but did not stop.</li> <li>Possible reasons: <ul> <li>There is too much noise in the system.</li> <li>The air supply is unstable."</li> <li>An external force is moving the actuator.</li> </ul> </li> </ul>                                                                                                    |
| 186 | Internal calibration failed.            | The self calibration of the system failed. Please contact your customer support contact to arrange for the unit to be returned.<br>If we get to here, then it means that the pilot has either drifted too far out of calibration, or it is broken/intermittent. In both cases, we want the unit back in the lab to investigate.                                                                                                    |
| 206 | Actuator took too long or did not move. | <ul> <li>The actuator did not return to 0% within in the required time.</li> <li>Possible reasons: <ul> <li>The actuator volume is too large for the system to control "directly."</li> <li>The position sensor linkage is faulty or has become disconnected.</li> <li>There is a fault with the position sensor.</li> </ul> </li> <li>The state here is just to allow the actuator to move back to the start of its travel, if the previous self tune step left the actuator in a strange place. We wait the full stroke time allowance, before timing out.</li> </ul>                      |

![](_page_60_Picture_0.jpeg)

| 211 | Actuator took too long or did not move. | The actuator did not reach the required threshold in the required time.                                                                                                    |
|-----|-----------------------------------------|----------------------------------------------------------------------------------------------------|
|     |                                         | <ul> <li>The actuator is single acting, but the system is<br/>configured as "double acting."</li> </ul>                                                                                                    |
|     |                                         | <ul> <li>The actuator volume is too large for the system to<br/>control "directly."</li> </ul>                                                                                                    |
| 221 | Error calculating rise-time             | An error occurred while calculating the rise time of the actuator.<br>Please retry. If this error repeats, please contact your technical support representative.                                                                                                    |
| 222 | Actuator did not settle.                | <ul> <li>The actuator did not stop moving after an up step.</li> <li>Possible reasons: <ul> <li>There is a fault with the position sensor.</li> <li>An external force is moving the actuator.</li> </ul> </li> </ul>                                                                                                    |
| 231 | Actuator took too long or did not move. | <ul> <li>The actuator did not reach the required threshold in the required time</li> <li>Possible reasons: <ul> <li>The actuator is single acting, but the system is configured as double acting.</li> <li>The actuator volume is too large for the system to control directly</li> </ul> </li> </ul>                                                                                                    |
| 241 | Error calculating fall-time             | An error occurred while calculating the fall time of the actuator.<br>Please retry. If this error repeats, please contact your technical support representative.                                                                                                    |
| 242 | Actuator did not settle.                | The actuator did not stop moving after a down step.<br>Possible reasons:<br>• There is a fault with the position sensor.<br>• An external force is moving the actuator.                                                                                                    |
| 311 | Actuator movement took too<br>long.     | <ul> <li>The actuator took too long to move when doing a controlled sweep of the actuator travel in the positive direction.</li> <li>Possible reasons: <ul> <li>The position sensor linkage is faulty or has become disconnected.</li> <li>There is a fault with the position sensor.</li> <li>An external force is moving the actuator.</li> </ul> </li> </ul>                                                                |
| 312 | Unstable movement during self tune.     | <ul> <li>The actuator did not move correctly with automatically assigned parameters</li> <li>Possible reasons: <ul> <li>Supply pressure is inconsistent during the test"</li> <li>This type of actuator is not supported by the self tune, please record details of the actuator type, supply pressure and pneumatic configuration, this error code, and contact your technical support representative.</li> </ul> </li> </ul> |
| 321 | Actuator movement took too long.        | <ul> <li>The actuator took too long to move when doing a controlled sweep of the actuator travel in the negative direction.</li> <li>Possible reasons: <ul> <li>The position sensor linkage is faulty or has become disconnected.</li> <li>There is a fault with the position sensor.</li> <li>An external force is moving the actuator.</li> </ul> </li> </ul>                                                                |
| 331 | Actuator failed to move.                | The actuator failed to move during a critical point of the self tuning.<br>Possible reasons:                                                                                                    |

![](_page_61_Picture_0.jpeg)

|     |                             | The position sensor linkage is faulty or has become                                                           |
|-----|-----------------------------|----------------------------------------------------------------------------------------------------|
|     |                             | disconnected.                                                                                                 |
| 341 | The actuator did not settle | There is a fault with the position sensor.     The actuator did not settle at when trying to move to a fixed  |
| 011 | correctly.                  | point.                                                                                                    |
|     | ,                           | Possible reasons:                                                                                             |
|     |                             | The actuator is too small for the system to control."                                                         |
|     |                             | • The inner loop gain is too high. Contact your                                                               |
| 251 | Could not move actuator     | technical support representative.                                                                             |
| 301 |                             | actuator friction                                                                                             |
|     |                             | Possible reasons:                                                                                             |
|     |                             | • The position sensor linkage is faulty or has become                                                         |
|     |                             | disconnected.                                                                                                 |
|     |                             | • The friction of the actuator is too great for automatic                                                     |
|     |                             | tuning.                                                                                                    |
|     |                             | <ul> <li>An external force is jamming the actuator.</li> <li>The air supply failed during the test</li> </ul> |
| 361 | Could not move actuator.    | The actuator could not be moved while trying to measure the                                                   |
|     |                             | actuator friction.                                                                                            |
|     |                             | Possible reasons:                                                                                             |
|     |                             | <ul> <li>The position sensor linkage is faulty or has become<br/>disconnected.</li> </ul>                     |
|     |                             | <ul> <li>The friction of the actuator is too great for automatic tuning.</li> </ul>                           |
|     |                             | An external force is jamming the actuator.                                                                    |
|     |                             | The air supply failed during the test.                                                                        |
| 381 | Actuator did not move       | The actuator did not move correctly to the start of a                                                         |
|     |                             | Characterization test.                                                                                        |
|     |                             | The position sensor linkage is faulty or has become                                                           |
|     |                             | disconnected.                                                                                                 |
|     |                             | The air supply failed during the test.                                                                        |
| 386 | Actuator did not settle.    | The actuator did not settle while moving to the start of a                                                    |
|     |                             | Characterization test.<br>Possible reasons:                                                                   |
|     |                             | The actuator is too small for the system to control.                                                          |
|     |                             | The air supply is unstable.                                                                                   |
| 391 | Could not move actuator.    | The actuator could not be moved while trying to measure the                                                   |
|     |                             | actuator friction.                                                                                            |
|     |                             | Possible reasons:                                                                                             |
|     |                             | <ul> <li>The position sensor linkage is faulty or has become<br/>disconnected</li> </ul>                      |
|     |                             | The friction of the actuator is too great for automatic                                                       |
|     |                             | tuning.                                                                                                    |
|     |                             | <ul> <li>An external force is jamming the actuator.</li> </ul>                                                |
|     |                             | The air supply failed during the test.                                                                        |
| 396 | Could not move actuator.    | The actuator could not be moved while trying to measure the                                                   |
|     |                             | actuator inclion.<br>Possible reasons:                                                                        |
|     |                             | The position sensor linkage is faulty or has become                                                           |
|     |                             | disconnected.                                                                                                 |
|     |                             | • The friction of the actuator is too great for automatic                                                     |
|     |                             | tuning.                                                                                                    |
|     |                             | An external force is jamming the actuator.                                                                    |
| 1   |                             | I ne air supply failed during the test.                                                                       |

![](_page_62_Picture_0.jpeg)

| 411  | Actuator did not settle.        | The actuator did not settle correctly at the start of a tuning                                                                         |
|------|---------------------------------|----------------------------------------------------------------------------------------------------|
|      |                                 | test.                                                                                                    |
|      |                                 | Possible reasons:                                                                                                    |
|      |                                 | I ne actuator is too small for the system to control.      The air superbuic upstable                                                  |
| 446  | Actuator did not oottla         | I ne air supply is unstable. The actuate did not pattle correctly at the start of a tuning.                                            |
| 416  | Actuator did not settle.        | tost                                                                                                    |
|      |                                 | Possible reasons:                                                                                                    |
|      |                                 | • The actuator is too small for the system to control                                                                                  |
|      |                                 | <ul> <li>The actuator is too small for the system to control.</li> <li>The air supply is unstable</li> </ul>                           |
| 422  | Could not move actuator         | The actuator could not be moved close enough to the start                                                                              |
|      |                                 | point of a tuning test.                                                                                                    |
|      |                                 | Possible reasons:                                                                                                    |
|      |                                 | The actuator is too small for automatic tuning (tune                                                                                   |
|      |                                 | manually).                                                                                                    |
|      |                                 | <ul> <li>The air supply failed during the test.</li> </ul>                                                                             |
| 426  | Actuator failed to move.        | The actuator did not move during a tuning test.                                                                                        |
|      |                                 | Possible reasons:                                                                                                    |
|      |                                 | • The actuator is too large/slow for automatic tuning.                                                                                 |
|      |                                 | <ul> <li>The position sensor linkage is faulty or has become</li> </ul>                                                                |
|      |                                 | disconnected.                                                                                                    |
| 10.1 |                                 | I he air supply failed during the test.                                                                                                |
| 431  | Actuator did not settle.        | I ne actuator did not settle during a tuning test.                                                                                     |
|      |                                 | The actuator is too large/slow for automatic tuning                                                                                    |
|      |                                 | <ul> <li>The actualor is too large/slow for automatic turning.</li> <li>The position sensor linkage is faulty or has become</li> </ul> |
|      |                                 | <ul> <li>The position sensor minkage is faulty of has become<br/>disconnected</li> </ul>                                               |
|      |                                 | <ul> <li>The actuator is too small for the system to control</li> </ul>                                                                |
|      |                                 | The air supply is unstable.                                                                                                    |
| 432  | Insufficient actuator movement. | The actuator did not move enough during a tuning test.                                                                                 |
|      |                                 | Possible reasons:                                                                                                    |
|      |                                 | • The actuator is single acting but the system is                                                                                      |
|      |                                 | configured for double acting actuators.                                                                                                |
|      |                                 | <ul> <li>The actuator is too large/slow for automatic tuning.</li> </ul>                                                               |
|      |                                 | I ne air supply failed during the test.                                                                                                |
| 111  | Error calculating PID           | • An external force is jamining the actuator.                                                                                          |
|      | parameters                      | Please retry and if the problem repeats contact your                                                                                   |
|      | parameterer                     | technical support                                                                                                    |
|      |                                 | representative. As an interim solution, please manually                                                                                |
|      |                                 | choose appropriate PID tuning parameters.                                                                                              |
| 995  | Unexpected software error.      | An unexpected software error occurred, please record the                                                                               |
|      |                                 | following and pass them to your customer support                                                                                       |
|      |                                 | representative:                                                                                                    |
|      |                                 | What type of actuator you are using.                                                                                                   |
|      |                                 | <ul> <li>Whether you have any boosters fitted in the supply</li> </ul>                                                                 |
|      |                                 | lines.                                                                                                    |
|      |                                 | Ine progress indicator value                                                                                                    |
|      |                                 | <ul> <li>Any other details about the application</li> <li>An un-trapped software error has occurred, and the system</li> </ul>         |
|      |                                 | has reached an unexpected state. This probably indicates a                                                                             |
|      |                                 | software bug, so we need to get as much information about                                                                              |
|      |                                 | the application and fault as possible.                                                                                                 |
| 996  | Unexpected software error       | An unexpected software error occurred, please record the                                                                               |
|      |                                 | following and pass them to your customer support                                                                                       |
|      |                                 | representative:                                                                                                    |
|      |                                 | <ul> <li>What type of actuator you are using.</li> </ul>                                                                               |

STI S.r.I. – Via Dei Caravaggi 15, 24040 Levate (BG) – ITALY www.imi-critical.com

![](_page_63_Picture_0.jpeg)

|     |                                | Whether you have any boosters fitted in the supply lines.                                                                                                    |
|-----|--------------------------------|----------------------------------------------------------------------------------------------------|
|     |                                | The progress indicator value                                                                                                    |
|     |                                | <ul> <li>Any other details about the application</li> </ul>                                                                                                    |
|     |                                | An un-trapped software error has occurred, and the system                                                                                                    |
|     |                                | has reached an unexpected state. This probably indicates a                                                                                                    |
|     |                                | software bug, so we need to get as much information about the application and fault as possible.                                                                                                    |
| 997 | Digital input triggered abort. | The self tune procedure was aborted because a digital input<br>was previously configured to put the valve into a safe state,<br>and this digital input triggered during the sequence. Please<br>check the equipment connected to the digital inputs, to<br>ensure that it will not fire during the self tuning, or<br>alternatively, disable the digital input override setting in the<br>control interface. |
| 998 | Self tune aborted by user.     | The self tune was aborted at the request of the user. Please restart the self tune when ready.                                                                                                    |
| 999 | Feature not implemented        | The self tuning procedure was attempted on a setup that the system is not currently capable of handling automatically. Please perform limits only tuning, and then tune the parameters manually.                                                                                                    |

![](_page_64_Picture_0.jpeg)

#### **IMI STI - Headquarters**

Via Dei Caravaggi 15 24040 Levate (BG) Italy

Tel. +39 035 2928.2 Fax +39 035 2928.247

#### **IMI STI – Sales Office**

Via San Francesco 18 29017 Fiorenzuola d'Arda (PC) Italy

Tel. +39 035 2928.2 Fax +39 0523 1715.295

#### **IMI Critical Engineering**

Lakeside, Solihull Parkway Birmingham Business Park Birmingham B37 7XZ United Kingdom

Tel. +44 (0)121 717 3700 Fax +44 (0)121 717 3701

www.imi-critical.com imisti.sales@imi-critical.com